# Tutorial of how to make a moving agent in NOVA

Notes taken by C. S. Price during N. Sippl-Swezey's tutorial, July 2014

### Prototype 1: create an agent environment

Using incremental development, the first prototype is to create an agent environment.

In NOVA, add an agent vector from the Components list:

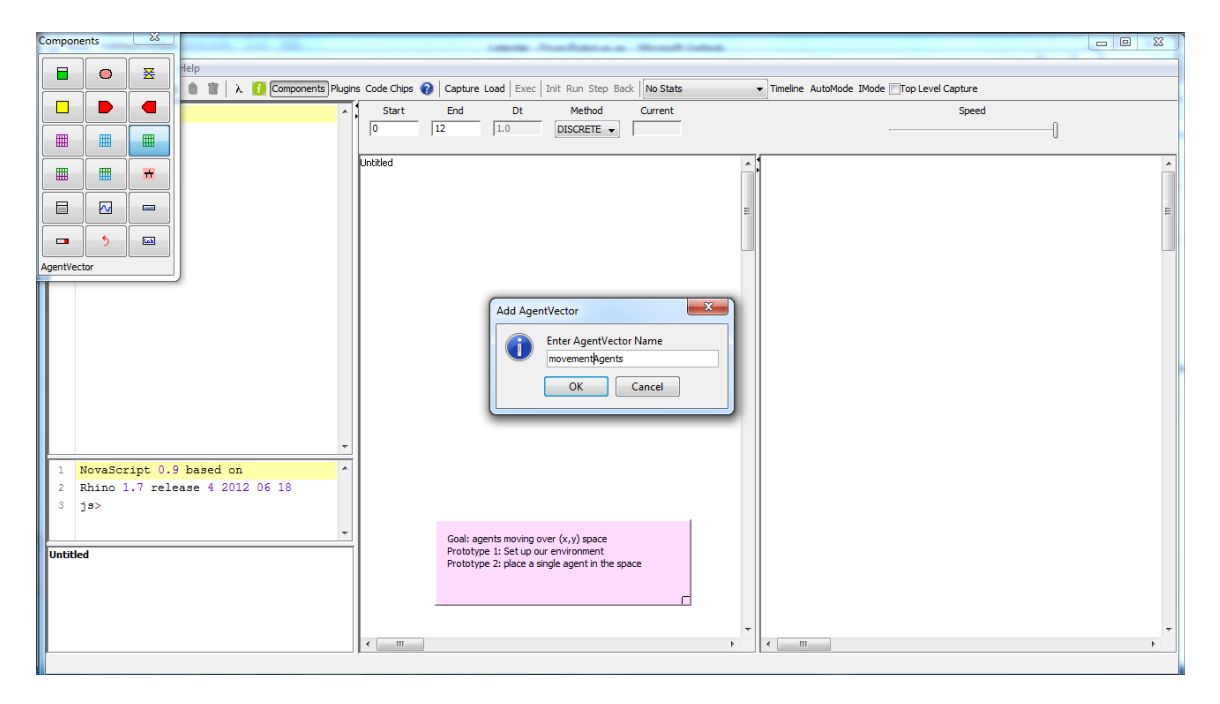

In plugIns choose AgentViewer:

| Components 23 Plugins                         | X         | No event agent to don ( regalities, No. ) . However have                                                                      |        |
|-----------------------------------------------|-----------|----------------------------------------------------------------------------------------------------|--------|
|                                               |           | lugns) Code Chips 🚷   Capture Load   Exec   Init Run Step Back   No Stats 🔹 Timeline AutoMode IMode []Top Level Capture       |        |
|                                               |           | Start         End         Dt         Method         Current         Speed           0         12         1.0         DISCRETE |        |
|                                               | \$\$ -    | Unitiled                                                                                                    | -      |
|                                               |           | E                                                                                                    | =      |
|                                               |           | L                                                                                                    |        |
| Agentie                                       | nerX      | Add Plugin                                                                                                    |        |
| 2 Rhino 1.7 release 4 20<br>3 js><br>Untitled | 112 06 18 | Gad: agents moving over (x,y) space<br>Prototype 1: Setup our environment<br>Prototype 2: place a single agent in the space   | •<br>• |

This completes the first prototype:

| Comp | onents | 8       |             | Plugins |              | 23 | Ŋ     |          | 100.00   |                             | in the Compt          | ing the state |    |                                                      |                |
|------|--------|---------|-------------|---------|--------------|----|-------|----------|----------|-----------------------------|-----------------------|---------------|----|------------------------------------------------------|----------------|
|      | 0      | ×       |             | 0       |              |    |       |          | 1        |                             |                       |               |    |                                                      |                |
|      |        |         | 4           |         |              |    | Plugi | Start    | End      | Load Exec                   | Init Run Step Bac     | Current       |    | Imeline AutoMode IMode VI op Level Capture     Speed |                |
|      |        |         |             |         |              |    |       |          | 12       | 1.0                         | DISCRETE -            | 9.000         |    |                                                      |                |
|      |        |         |             |         | \$\$         |    |       | Untitled |          |                             |                       |               | *  |                                                      | <u>^</u>       |
|      |        |         |             |         | E            |    |       |          |          |                             |                       |               |    |                                                      |                |
|      |        |         |             |         |              |    |       |          |          |                             |                       |               | =  |                                                      | =              |
|      | >      |         |             |         | ]            |    |       |          | _        |                             |                       |               |    |                                                      |                |
|      |        |         | IJ          |         | ,            |    |       |          | 1        | 0                           |                       |               |    |                                                      |                |
|      |        |         |             |         |              |    |       |          | mover    | ientAgents                  |                       | movementView  | er |                                                      |                |
|      |        |         |             |         |              |    |       |          |          |                             |                       |               |    |                                                      |                |
|      |        |         |             |         |              |    |       |          |          |                             |                       |               |    |                                                      | movementViewer |
|      |        |         |             |         |              |    |       |          |          |                             |                       |               |    |                                                      |                |
|      |        |         |             |         |              |    |       |          |          |                             |                       |               |    |                                                      |                |
| Ŀ    |        |         |             |         |              |    | *     |          |          |                             |                       |               |    |                                                      |                |
| 1 2  | Rhino  | 1.7 rel | 9 b<br>.eas | se 4 20 | on<br>012 06 | 18 | Î     |          |          |                             |                       |               |    |                                                      |                |
| 3    | js>    |         |             |         |              |    |       |          |          |                             |                       |               |    |                                                      |                |
|      | N-4    |         |             |         |              |    | *     |          | Goal: ag | ents moving one 1: Set up o | over (x,y) space      |               |    |                                                      |                |
|      | ueu    |         |             |         |              |    |       |          | Prototy  | pe 2: place a s             | ingle agent in the sp | ace           |    |                                                      |                |
|      |        |         |             |         |              |    |       |          |          |                             |                       | Г             |    |                                                      |                |
|      |        |         |             |         |              |    |       |          |          |                             |                       |               | -  |                                                      | -              |
|      |        |         |             |         |              |    |       |          |          |                             |                       |               | ,  | •                                                    | 4              |

SaveAs MoveProto1.

# Prototype 2: place a single agent in the space

Now start the next prototype which is to place a single agent in the space.

Add a new submodel: SimplePosition. In the submodel, using the Components menu, add a new term: init\_x and another term init\_y:

| File Edit Tools Window Help                                                                                                    |   |
|----------------------------------------------------------------------------------------------------|---|
| Capture Load Exec Init Run Step Back [No Stats Timeline AutoMode IMode [Dirop Level Capture]                                                                                                    |   |
| Start End Dt Method Current Speed                                                                                                    |   |
| Components 23 0 12 1.0 DISCRETE • 9.000                                                                                                    |   |
| SimplePosition     Image: SimplePosition     Image: SimplePosition < |   |
| NovaScript 0.9 based on<br>2 Khino 1.7 release 4 2012 06 18<br>3 js><br>MoveProtol<br>SamylePosition<br>4 m                                                                                                    | • |

Go back to top model (MoveProto1). Drag an instance of the SimplePosition model and drop over the movementAgents agent vector:

| S Nova - MoveProto1:MoveProto1          | Research agest to day [coupled]; (buil) - Messall Heat                                                                                                |                |
|-----------------------------------------|----------------------------------------------------------------------------------------------------|----------------|
| File Edit Tools Window Help             |                                                                                                    |                |
| 📑 🚅 🔚 🗅 🗋 🐰 🐘 🌒 👕 λ 🚺 Components Plugir | ins Code Chips 😧 Capture Load 🛛 Exec 🛛 Init: Run Step Back 🛛 No Stats 🔹 🕶 Timeline: AutoMode IMode 🖉 Top Level Capture                                | e              |
| 1 Components                            | Start         End         Dt         Method         Current         Spe         Spe           0         12         1.0         DISCRETE         9.000 | .ed            |
|                                         | MoveProto1                                                                                                    |                |
|                                         |                                                                                                    | Ū              |
|                                         | movementAgents movementViewer                                                                                                    |                |
|                                         |                                                                                                    |                |
|                                         |                                                                                                    | movementViewer |
| 1 NovaScript 0.9 based on ^             |                                                                                                    |                |
| 2 Rhino 1.7 release 4 2012 06 18        |                                                                                                    |                |
|                                         | Goal: agents moving over (v, y) space                                                                                                    |                |
| HoveProto1<br>SimplePostun              | Prototype 1: Set up our environment Prototype 2: place a single agent in the space                                                                    |                |
|                                         |                                                                                                    | -              |
| P                                       |                                                                                                    |                |

The agent vector should now have 2 pins:

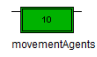

and the agent is now in the space (grid). This is the end of the second prototype (save the model).

## Prototype 3: place the agent in the middle of the space

For prototype 3, we want to put the agent in the middle of the space.

Connect the movementAgents to the movementViewer. Then in movementViewer, connect the input of the viewer to the output of the agent:

| 📓 Nova - MoveProto1:MoveProto1                                                                                                    |                                                                                                    |   |  |  |  |
|----------------------------------------------------------------------------------------------------|----------------------------------------------------------------------------------------------------|---|--|--|--|
| ile Edit Tools Window Help                                                                                                    |                                                                                                    |   |  |  |  |
| 😅 🖬 🕒 🗅 🐰 🛝 🍵 📺 λ 🚺 Componen                                                                                                    | ]Plugins Cade Chips 😥   Capture Load   Exec   Init Run Step Back   No Stats 🔹 Timeline AutoMode IMode [∏Top Level Capture                                                                                                    |   |  |  |  |
| 1 Components                                                                                                    | Start End Dt Method Current Speed                                                                                                    |   |  |  |  |
|                                                                                                    | MoveProtot  Trputs  A AgentColorOut  A AgentColorOut  Trouts  A AgentColorOut  Trouts  Trouts  A AgentColorOut  Trouts  Trouts | E |  |  |  |
| 1       NovaScript 0.9 based on         2       Rhino 1.7 release 4 2012 06 18         3       ja>         Geal: agents moving over (x,y) space         Prototype 1: Set up our environment         Prototype 2: place a single agent in the space         Augin |                                                                                                    |   |  |  |  |

The result should look like this:

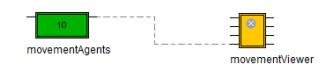

| S Nova - MoveProto1:MoveProto1                                                                                                    | movementAgents Properties                                                                                                    |                                                               |
|----------------------------------------------------------------------------------------------------|----------------------------------------------------------------------------------------------------|---------------------------------------------------------------|
| Noya - MoveProtol.<br>He Edit Tools Window Help  Components  Components  Compon | CovementAgents Properties       Rows     8       Cols     8       Soolight Agent     0       Imputs     Outputs       Impute     Outputs       Vone     I. AData       More     Impute       More     Impute       More     Impute       More     Impute       More     Impute       More     Impute       More     Impute       More     Impute       More     Impute       Impute     Outputs       Impute     Outputs       Impute     Outputs       Impute     Outputs       Impute     Outputs       Impute     Outputs       Impute     Outputs       Impute     Outputs       Impute     Outputs       Impute     Outputs       Impute     Outputs       Impute     Outputs       ImplePosition     More | Timeline AutoMode IMode Il Top Level Capture  Speed  Wer  Wer |
| NovaScript 0.9 based on     Rhino 1.7 release 4 201     Js> HoveProtol Condervation                                                                                                    | Motion:   Continuous  Discrete  OK  Cancel  (                                                                                                    | , , , , , , , , , , , , , , , , , , ,                         |

By default, the agent vector holds 10 agents (see Count box on the top right hand side).

Change this to 1:

| movemen | ntAgents Properties                                                                              | x |  |  |  |  |
|---------|--------------------------------------------------------------------------------------------------|---|--|--|--|--|
| ?       | B         Count           Cols         B         1           Spotlight Agent         0         1 | * |  |  |  |  |
|         | Inputs Outputs                                                                                   |   |  |  |  |  |
|         | 0. Init_Count 🛫 1. AData                                                                         |   |  |  |  |  |
|         | None None                                                                                        |   |  |  |  |  |
|         | movementViewer.AgentColorOut movementViewer.AData                                                |   |  |  |  |  |
|         | movementViewer.AgentSizeOut movementViewer.AgentSize                                             |   |  |  |  |  |
|         | movementViewer.CellColorOut movementViewer.CellColorIn                                           |   |  |  |  |  |
|         | Disconnect Al                                                                                    |   |  |  |  |  |
|         | 1 "SimplePosition"                                                                               | ^ |  |  |  |  |
|         |                                                                                                  | Ŧ |  |  |  |  |
|         | Motion:   O Continuous   Discrete                                                                |   |  |  |  |  |
|         | OK Cancel                                                                                        |   |  |  |  |  |

The number of agents in the agent vector changes to 1:

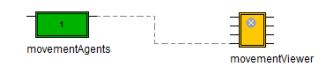

The default agent space is 8x8, as can be seen on the left hand side:

| movemen                                 | tAgents Properties                          |  |  |  |
|-----------------------------------------|---------------------------------------------|--|--|--|
| 2                                       | Bows         Count           Cols         8 |  |  |  |
|                                         | Inputs Outputs Outputs I. AData             |  |  |  |
|                                         | Disconnect Al                               |  |  |  |
| Motion:  Continuous  Discrete OK Cancel |                                             |  |  |  |

Go to the sub model. Set the initial x and y values to 4 and 4. (Actually, to get the agent right in the middle of the space, these values should be 3.5 and 3.5 – updated later!)

## Prototype 4: place the agent in the middle of the space

To see the model clearly enough, right-click on the space (grid)'s yellow boundary:

| 🔊 Nova - MoveProto3:MoveProto3                                | the fundament that the                                                                                                    |          |
|---------------------------------------------------------------|----------------------------------------------------------------------------------------------------|----------|
| File Edit Tools Window Help                                   |                                                                                                    |          |
| 🚰 🖬 🗅 🗅 🐰 🐚 🍵 👕 λ 🚺 Compone                                   | ts Plugins Code Chips 🔞 Capture Load Exec   Init Run Step Back   No Stats 🔹 Timeline AutoMode IMode 📝 Top Level Capture                                                                                                    |          |
| 1                                                             | Start         End         Dt         Method         Current         Speed           0         12         1.0         DISCRETE         0.000                                                                                                    |          |
|                                                               | MoveProto3                                                                                                    | Î        |
| 1 NovaScript 0.9 based on<br>2 Rhino 1.7 release 4 2012 06 18 | Properties       0.000         Rows       8         Cole       8         Row Height       40         Col Width       40         Vary Agent Size       0.000         Small per Value       0         Large Agent Value       0         Agent Colors       2.000         Wary Agent Size       0.000         Small per Value       0         Background Image       0         Agent Iton       Bal         Interactive       0         OK       Cancel |          |
| HoveProto3<br>SimplePosition                                  | Goal: agents moving over (k,y) space Prototype 1: Set up our environment Prototype 2: place a angle agent in the space Prototype 9: place a angle agent in the middle of the space Prototype 4: Visualisation that allows us to see the position clearly                                                                                                    | , -<br>, |

To get the spot representing the agent right in the middle of the grid, change the init\_x and init\_y values to 3.5 and 3.5 respectively. The result should look like this:

| S Nova - MoveProto3:MoveProto3                                                                                                    | No energy spectra days (competitivity Marine) - Marcardt Marin                                                                                                    |   |  |  |  |  |
|----------------------------------------------------------------------------------------------------|----------------------------------------------------------------------------------------------------|---|--|--|--|--|
| File Edit Tools Window Help                                                                                                    |                                                                                                    |   |  |  |  |  |
| 🕫 🖬 🐚 🖒 🕌 🐘 🍈 👔 λ 🚺 Components Plugins Code Chips 🚱 Capture Load Exec I'nt Run Step Back No Stats 🔹 Timeline AutoMode IMode (7) Top Level Capture |                                                                                                    |   |  |  |  |  |
| 1                                                                                                    | Start         End         Dt         Method         Current         Speed           0         12         1.0         DISCRETE •         0.000         0         0                                                                                                    |   |  |  |  |  |
| 1 NovaScript 0.9 based on                                                                                                    | VeveProto3                                                                                                    |   |  |  |  |  |
| 3 js>                                                                                                    | -                                                                                                    |   |  |  |  |  |
| HeveProto3<br>SmplePoston                                                                                                    | Gada agents moving over (x,y) space<br>Prototype 12 bit up our environment<br>Prototype 22 place a single agent in the space<br>Prototype 24 place a single agent in the middle of the space<br>Prototype 44 Visualisation that allows us to see the position clearly | - |  |  |  |  |
|                                                                                                    |                                                                                                    | Þ |  |  |  |  |

The fourth prototype has been achieved (save the model).

# **Prototype 5: move the single agent randomly**

The fifth prototype is to move the single agent randomly.

To move the agent, add a command from the Components menu:

| eSimplePosition                                                                                                 | Reserved agets to doo Competitivity Works, Microsoft Work, 19                                                  |          |
|----------------------------------------------------------------------------------------------------|----------------------------------------------------------------------------------------------------|----------|
|                                                                                                    | ar Cada Chine 🔕 Cantura Land Euro Tait Dun Chan Burk (Ma State 💦 Tanakan AutoMode Made (State Cantura) Cantura |          |
|                                                                                                    | Start End Dt Method Current Speed                                                                              |          |
|                                                                                                    | 0 12 1.0 DISCRETE  0.000                                                                                       |          |
|                                                                                                    | SimplePosition                                                                                                 | <b>^</b> |
|                                                                                                    | E                                                                                                    | E        |
|                                                                                                    |                                                                                                    |          |
| Command                                                                                                    |                                                                                                    |          |
| <pre>I NovaScript 0.9 based on 2 Rhino 1.7 release 4 2012 06 18 3 js&gt; HoveProto4 SimplePosition Protof</pre> | init x<br>init y<br>mover                                                                                      |          |

Change to the lower level (SinglePosition):

| Avora - MoveProto4SimplePosition                                                                                                    |                                                                                                    |  |  |  |  |  |  |
|----------------------------------------------------------------------------------------------------|----------------------------------------------------------------------------------------------------|--|--|--|--|--|--|
| File Edit Tools Window Help                                                                                                    |                                                                                                    |  |  |  |  |  |  |
| 😰 🖬 🚹 🟠 🐘 🍈 🏦 🗼 λ 🚺 Components) Plugins Code Chips 🚱 Capture Load Exec Init Run Step Back No Stats 🔹 Timeline AutoMode IMode (2) Top Level Capture                                                                                                    |                                                                                                    |  |  |  |  |  |  |
| Image: Components     Image: Components     Image: Compone | Load Exec Init Run Ste Back No Stats   Timeline AutoMode IMode IMode IMode IMode Imode Imo |  |  |  |  |  |  |
| 1     NovaScript 0.9 based on       2     Rhino 1.7 release 4 2012 06 18       3     js>                                                                                                    |                                                                                                    |  |  |  |  |  |  |

Note that the SinglePosition code isn't the agent. It's the design for the agent. The agent only is created when you drag the agent into the holder. The instance of the agent is obtained from double clicking on the container:

| 🛃 Nova - MoveProto4:MoveProto4                                                                      | Research agest to do [Complete], Mod [: Neural Red                             |                           |
|----------------------------------------------------------------------------------------------------|--------------------------------------------------------------------------------|---------------------------|
| File Edit Tools Window Help                                                                         |                                                                                |                           |
| 🚅 🖬 🕒 🖒 🐰 🐚 🍵 📋 λ 🚺 Components Plugins C                                                            | de Chips 🔞 Capture Load Exec Init Run Step Back No Stats 🔹 Timeline AutoMode : | IMode 📝 Top Level Capture |
| 1 Components 23                                                                                     | Start End Dt Method Current<br>20 1.0 DISCRETE  18.000                         | Speed]                    |
|                                                                                                    | ementAgents_0                                                                  |                           |
| 1 NovaScript 0.9 based on<br>2 Rhino 1.7 release 4 2012 06 18<br>3 js><br>HoveProtod<br>SmplePoston |                                                                                |                           |

NOVA evaluates the instructions so that the last thing that is evaluated is a stock. To update a stock in each step, several terms have to be evaluated.

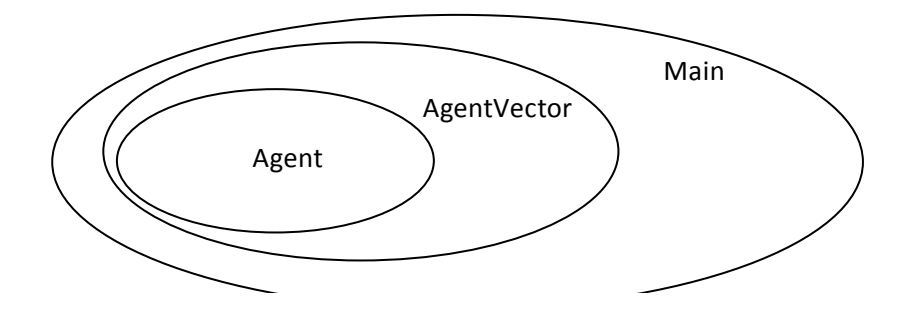

In Console part of the screen (i.e. in the middle of the left hand side of the screen), drill down:

First Capture and Load. Then to find where the agent thinks it is, in the Console, type

main <Enter>

It should return the address of the main.

main.movementAgents <Enter>

(where the movementAgents is the name of the agent vector)

Since we have only one agent, we can ask for the first agent

main.movementAgents.AGENTS[0]

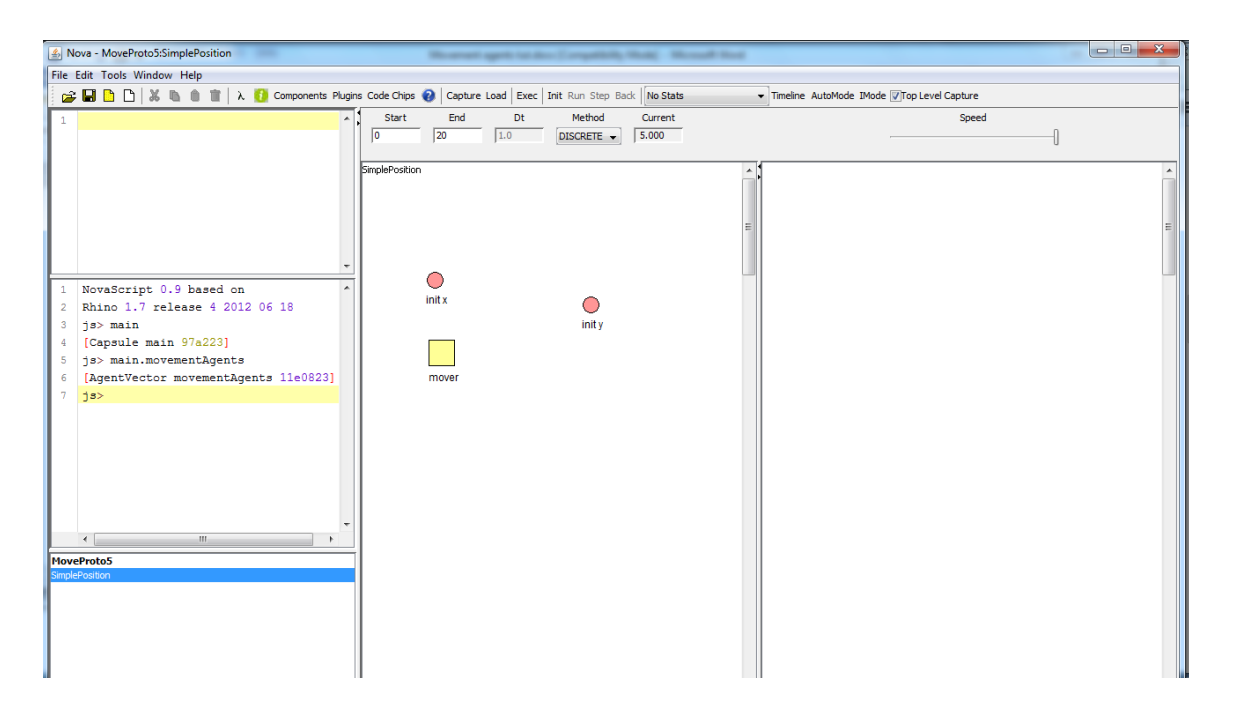

#### To get the x co-ordinate, type in

main.movementAgents.AGENTS[0].LOCATION().x

Similarly, to get the y co-ord, type in

main.movementAgents.AGENTS[0].LOCATION().y

## Prototype 6: use a stock and a flow to control the agent's position

To keep control the position of the agent, add stocks and flows to each part of the co-ordinate (x and y). The State must be discrete.

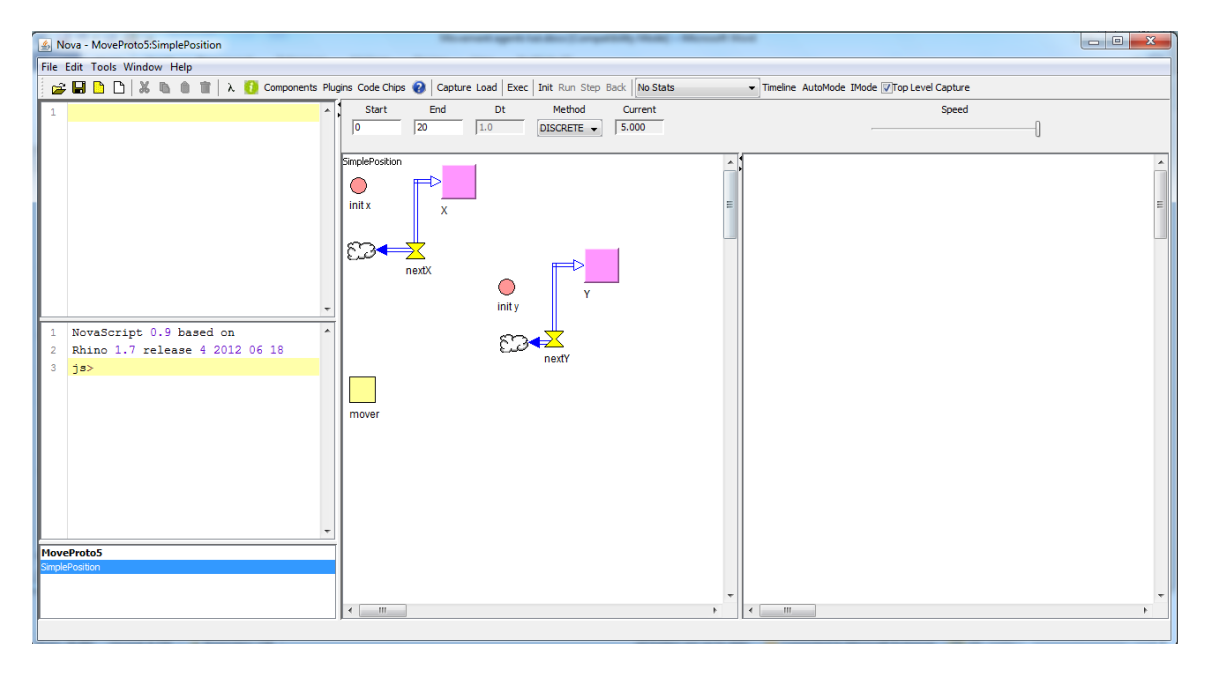

Connect the Stocks to the mover command:

| 🐁 Nova -                            | MoveProt                                                                                                    | o5:SimpleP | osition |                  | Research goth to day [ angelish, that] - Messall had                                                                                               |  |
|-------------------------------------|----------------------------------------------------------------------------------------------------|------------|---------|------------------|----------------------------------------------------------------------------------------------------|--|
| File Edit                           | Tools Wi                                                                                                    | ndow Helj  | 0       |                  |                                                                                                    |  |
| 🚅 🖬                                 | D 🗋                                                                                                    | X B 8      | i 💼   λ | 🚺 Components Plu | ugins Code Chips 👔 🛛 Capture Load 🛛 Exec 🛛 Init Run Step Back 🛛 No Stats 🔹 🔻 Timeline AutoMode IMode 🕼 Top Level Capture                           |  |
| 1                                   | Compo                                                                                                    | nents      | 8       | <b>^</b>         | Start         End         Dt         Method         Current         Speed           0         20         1.0         DISCRETE                5.000 |  |
| 1 Nov<br>2 Rhi<br>3 Jaz<br>MoveProt | Composition of the second second seco | ents       |         | 06 18            |                                                                                                    |  |
|                                     |                                                                                                    |            |         |                  |                                                                                                    |  |

In the command, add the code:

MOVE(x,y)

and make sure that the command is PostUpdate:

| Nova MausDrate6iSimpleDecition                                                                                                    | Set Properties                                                                                                    |  |
|----------------------------------------------------------------------------------------------------|----------------------------------------------------------------------------------------------------|--|
| A Nova-NoveProtoSimplePosition          File Edit Tools Window Help         Image: Second Second Sec | X<br>Y<br>ACE<br>ACENT<br>ACENT<br>ACENTS<br>ACENTS<br>ACE |  |
| MoveProto6<br>SampleBostion<br>Command                                                                                                    |                                                                                                    |  |

## Prototype 7: the agent should move randomly in the 8x8 space

Change the flows for X and for Y to

Math.random()\*7

respectively. This will cause the agent to "jump" around randomly.

## Prototype 8: the agent moves to the next position based on its previous position

To create an agent with a random walk, create a new sub-model:

| B Nova - MoveProto8MoveProto8                                                                                                    |  |
|----------------------------------------------------------------------------------------------------|--|
| File Edit Tools Window Help                                                                                                    |  |
| 🚓 📮 🖻 🗅 💥 🐘 🌒 🐩 🗼 🚺 Components Plugins Code Chips 👰 Capture Load Exec Init Run Step Back No Stats 🔹 Timeline AutoMode IMode IMode Imoo Level Capture                                                                                                    |  |
| File Edit Tools Window Help         Image: Section Section Se |  |
| 1       NovaScript 0.9 based on         2       Rhin 0.1.7 release 4 2012 06 18         3       ja>         4       Prototype 1: Setup our environ         0       K         1       NovaScript 0.9 based on         2       Rhin 0.1.7 release 4 2012 06 18         3       ja>         7       Prototype 1: Setup our environ         0       K         1       NovaScript 0.9 based on         2       Rhin 0.1.7 release 4 2012 06 18         3       ja>         7       Prototype 1: Agent & changing poston randomly in the XX space         Prototype 3: An agent that moves to next (k,y) co-ordinate based on its last (x,y) co-ordinate         Prototype 3: An agent that moves to next (k,y) co-ordinate based on its last (x,y) co-ordinate         SimplePosition                                                                                                    |  |

Go to SimplePosition submodel, highlight all, copy, go to RandomWalk and paste:

Copy:

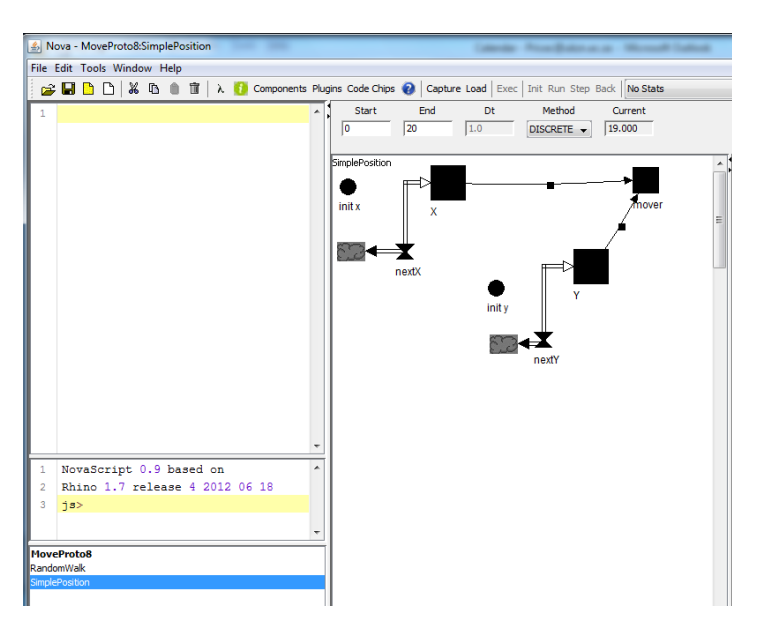

Paste:

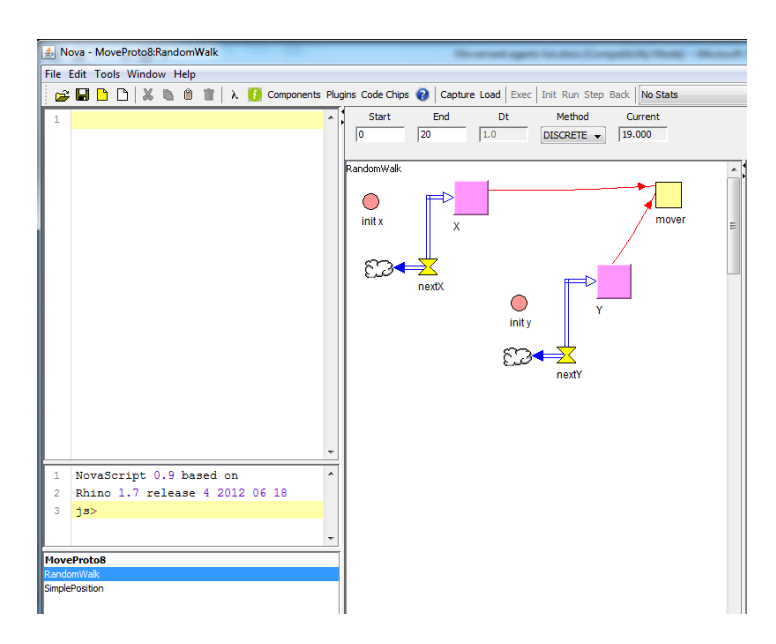

My SimplePosition model's arrows were disconnected after I copied the model  $\circledast \circledast !$  Needed to reconnect them.

You can check the SimplePosition model by Capture Load Init IMode:

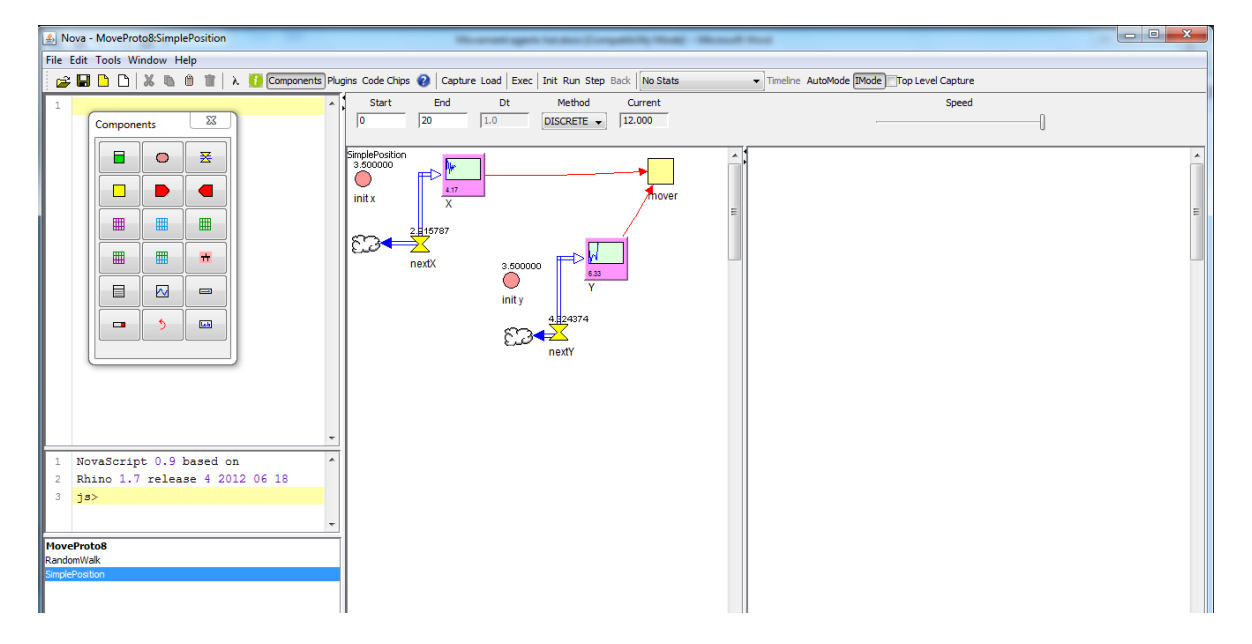

Note that this screen shows the SimplePosition instructions, whereas the following screen shows an instance of the agent. The difference is the name in the top left hand side of the canvas.

| 🍰 Nova                                   | - MovePro          | to8:Move | Proto8  |                     |                                                        |                                                | to an and spec                   | a in the Samp                                                | an, mai - 10                              | - | the state of the state of the s |         |   |
|------------------------------------------|--------------------|----------|---------|---------------------|--------------------------------------------------------|------------------------------------------------|----------------------------------|--------------------------------------------------------------|-------------------------------------------|---|----------------------------------------------------------------------------------------------------|---------|---|
| File Edit                                | Tools W            | indow H  | elp     |                     |                                                        |                                                |                                  |                                                              |                                           |   |                                                                                                    |         |   |
| 📄 🚅 🔒                                    | 🗅 🗅                | X 🖻      | 0 🔳     | λ 🚺 Components Pl   | igins Code Chip                                        | s 😧 🛛 Capt                                     | ure Load Exe                     | Init Run Step Bad                                            | k No Stats                                |   | ▼ Timeline AutoMode IMode  Top Level 0                                                                                                    | Capture |   |
| I NC                                     | Tools W            | indow H  |         | λ () (Components P4 | igins Code Chip<br>Start<br>0<br>movementAge<br>init x | s () Capb<br>End<br>20<br>ents_0<br>X<br>nextX | Load Exee<br>Dt<br>1.0<br>Init y | : Init Run Step Back<br>Method<br>DISCRETE • 「<br>Y<br>nextY | * No Stats<br>Current<br>12:000<br>Thover |   | Tmelne AutoMode IMode Top Level o                                                                                                    | Speed   | E |
| 2 R                                      | ino 1.7            | relea    | se 4 20 | 12 06 18            |                                                        |                                                |                                  |                                                              |                                           |   |                                                                                                    |         |   |
| 3 j=<br>MovePro<br>RandomW<br>SimplePosi | to8<br>alk<br>tion |          |         | -                   | Ĩ                                                      |                                                |                                  |                                                              |                                           |   |                                                                                                    |         |   |

I got to the following screen by double clicking on the agent vector movementAgents:

| 🛃 Nova     | - MovePro | to8:Move | Proto8  |                  |       | Weather gets in the Compilial, Real House Real Test                                                                                                  | - 0 <b>- X</b> |
|------------|-----------|----------|---------|------------------|-------|----------------------------------------------------------------------------------------------------|----------------|
| File Edit  | Tools W   | indow H  | lelp    |                  |       |                                                                                                    |                |
| 💣 🖬        | 00        | X D      | Û 🚺     | λ 🚺 Components F | Plugi | ns Code Chips 😧 Capture Load   Exec   Init Run Step Back   No Stats 🔹 Timeline AutoMode IMode []Top Level Capture                                    |                |
| 1          |           |          |         |                  | ^     | Start End Dt Method Current Speed                                                                                                    |                |
|            | Compone   | ents     | - 23    |                  |       | 0 20 1.0 DISCRETE V 12.000                                                                                                    |                |
|            |           |          |         |                  |       | MoveProto8                                                                                                    | A              |
|            |           |          |         |                  |       |                                                                                                    |                |
|            |           |          |         |                  |       |                                                                                                    |                |
|            |           |          |         |                  |       |                                                                                                    | =              |
|            |           |          |         |                  |       |                                                                                                    |                |
|            |           |          | #       |                  |       |                                                                                                    |                |
|            |           |          |         |                  |       | movementAgents                                                                                                    |                |
|            |           |          |         |                  |       | movementviewer                                                                                                    |                |
|            |           | 5        |         |                  |       |                                                                                                    |                |
|            |           |          |         | J                |       |                                                                                                    |                |
|            |           |          |         |                  |       |                                                                                                    |                |
|            |           |          |         |                  |       | Goal: agents moving over (x,y) space<br>Prototype 1: Set up our environment                                                                          |                |
|            |           |          |         |                  |       | Prototype 2: place a single agent in the space<br>Prototype 3: place a single agent in the middle of the space                                       |                |
|            |           |          |         |                  | -     | Prototype 4: Visualisation that allows us to see the position clearly Prototype 5: A single agent that moves randomly                                |                |
| 1 N        | vaScrip   | t 0.9    | based o | n ·              | ^     | Prototype 6: Use a stock and a flow to control the agent position  Prototype 7: Agent is charging position and mix in the 90% page.  movement/viewer |                |
| 2 R<br>3 1 | 11no 1.7  | reiea    | se 4 20 | 12 06 18         |       | Prototype 8: An agent that moves to next (x, y) co-ordinate based on its last (x, y) co-ordinate                                                     |                |
|            |           |          |         |                  |       |                                                                                                    |                |
|            |           |          |         |                  |       |                                                                                                    |                |
| RandomV    | alk       |          |         |                  |       |                                                                                                    |                |
| SimplePos  | tion      |          |         |                  |       |                                                                                                    |                |
|            |           |          |         |                  |       |                                                                                                    |                |
|            |           |          |         |                  |       |                                                                                                    |                |
|            |           |          |         |                  |       |                                                                                                    |                |
|            |           |          |         |                  |       |                                                                                                    |                |

In the RandomWalk model, change the stock for X to be Normal:

| 🔊 Nova - MoveProto8:RandomWalk                                | Management agen                  | when the Compatibility Margin Marcard I |                                           |   |
|---------------------------------------------------------------|----------------------------------|-----------------------------------------|-------------------------------------------|---|
| File Edit Tools Window Help                                   |                                  |                                         |                                           |   |
| 😅 🖬 🗅 🗅 🐰 🛍 📋 📋 λ 🚺 Components Plugins Cod                    | de Chips 🔞 🛛 Capture Load 🛛 Exec | Init Run Step Back No Stats             | Timeline AutoMode IMode Top Level Capture |   |
| 1                                                             | Start End Dt                     | Method Current                          | Speed                                     |   |
| Components 23                                                 | 20 1.0                           | Set Properties                          | 0                                         |   |
| Randon                                                        | mWalk                            | INITIAL X =                             |                                           |   |
|                                                               | ° ⊾                              | 1 0.0                                   |                                           |   |
|                                                               | X                                |                                         |                                           |   |
|                                                               |                                  | AGE AGENT                               |                                           |   |
|                                                               |                                  | AGENTBLOCK<br>AGENTRING                 |                                           |   |
|                                                               | 2                                | AGENTS<br>AGENTS_AT                     |                                           |   |
|                                                               | كنع                              | Self  Super                             |                                           | _ |
|                                                               |                                  | birth E Comment                         |                                           |   |
|                                                               |                                  | cois                                    |                                           |   |
|                                                               |                                  | count<br>myId T                         |                                           |   |
| 1 NovaScript 0.9 based on<br>2 Bhino 1.7 release 4 2012 06 18 |                                  | Hit                                     | story D Interactive Graph Compressed      |   |
| 3 js>                                                         |                                  |                                         | Normal O Discrete O Local Variable        |   |
|                                                               |                                  |                                         | Non-Negative                              |   |
| MoveProto8<br>RandomWalk                                      |                                  |                                         | OK                                        |   |
| SimplePosition                                                | l                                |                                         |                                           |   |
|                                                               |                                  |                                         |                                           |   |

This will add the new value of the stock to the previous value.

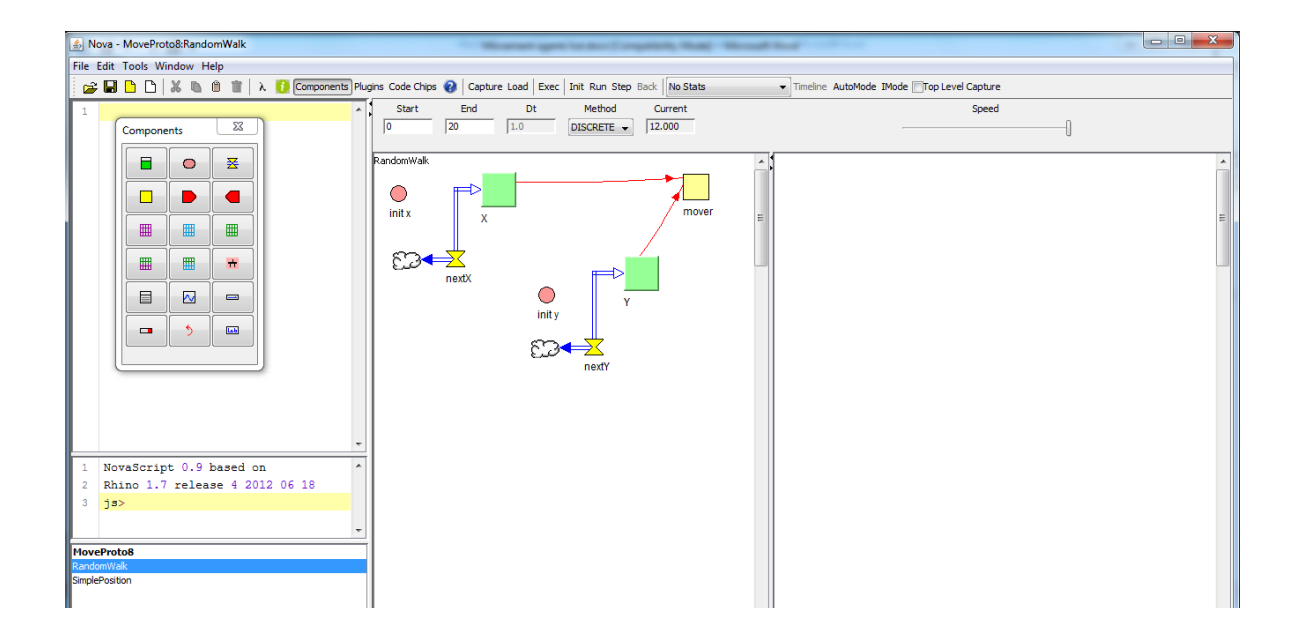

We want the RandomWalk rules to be the ones that are run in the main agent vector. We need to drag and drop the RandomWalk rules into the agent vector (thus replacing the SimplePosition rules):

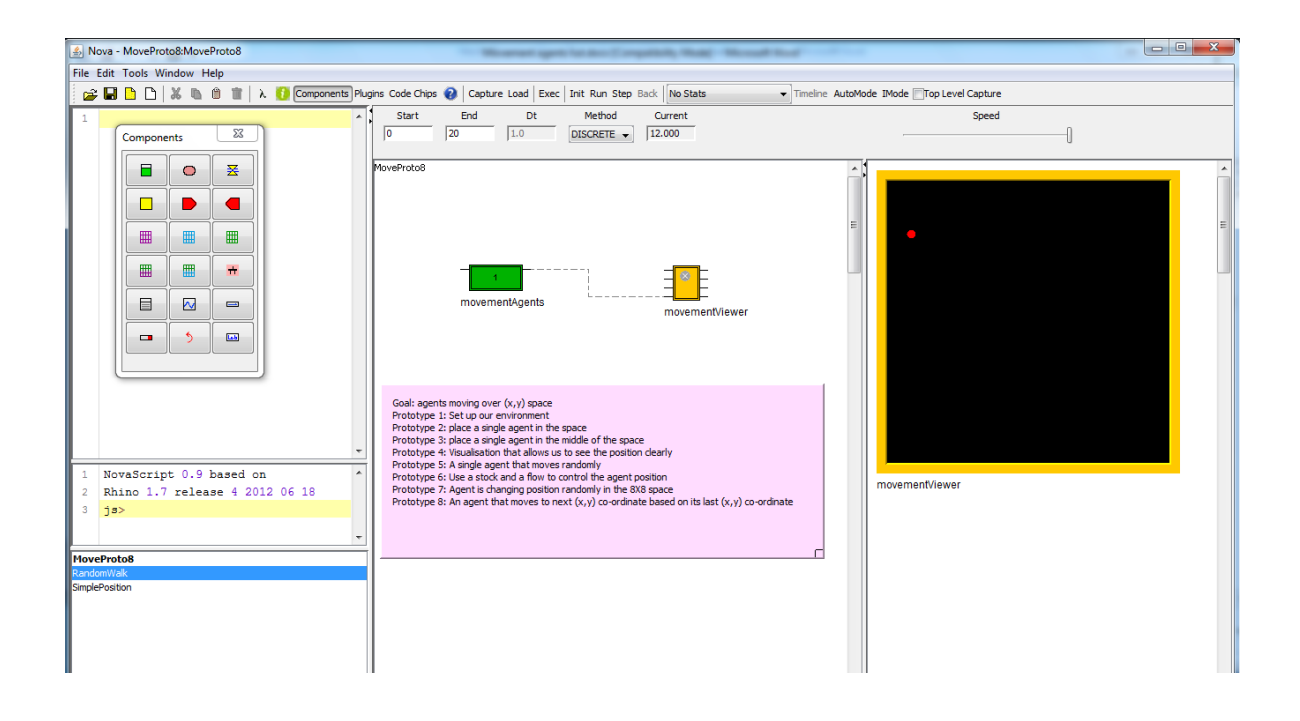

Check which code is in the agent vector by right-clicking on movementAgents: the model "RandomWalk" will run (see the Initilizer window).

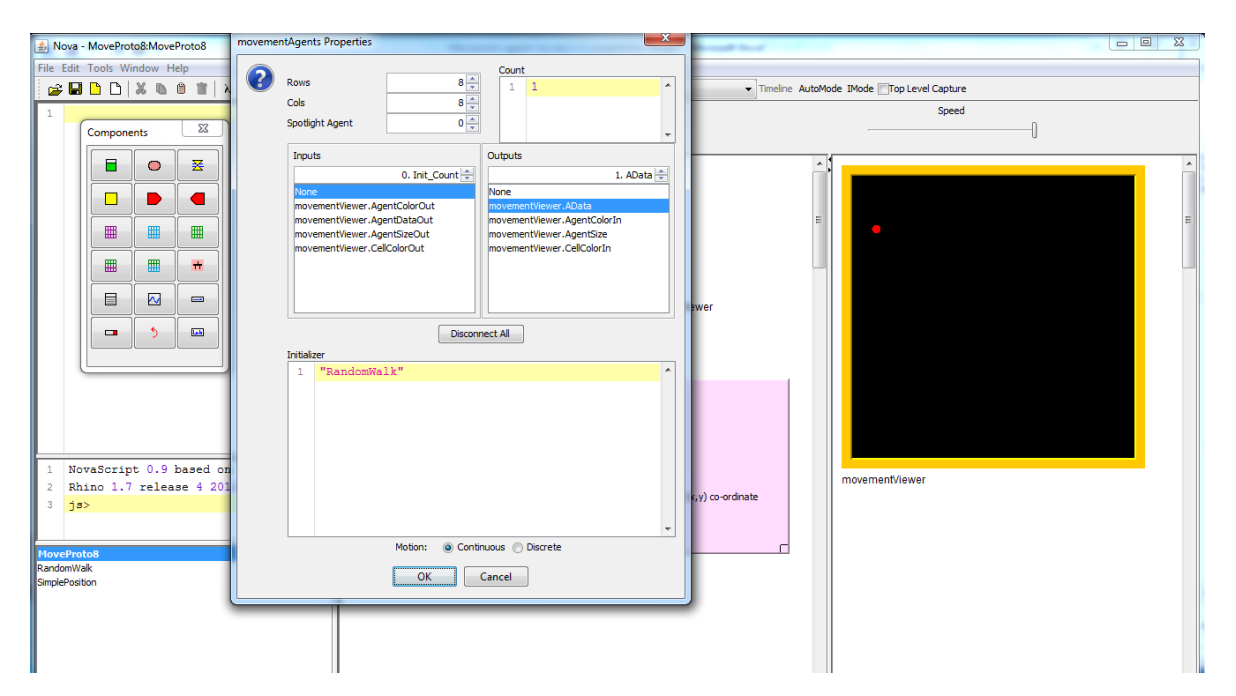

The code causes the agent to go off the screen sometimes. So need to remove the \*7 in the flow of X and Y:

| 🛃 No                                      | ova - MoveProto8:RandomWalk                                                                                                    |                                               |
|-------------------------------------------|----------------------------------------------------------------------------------------------------|-----------------------------------------------|
| File E                                    | Set Properties                                                                                                    |                                               |
| 1                                         | nextX =                                                                                                    | elne AutoMode IModeTop Level Capture<br>Speed |
|                                           | AGE<br>AGENT<br>AGENTS<br>AGENTS<br>AG |                                               |
| 1<br>2<br>3<br>Movel<br>Randor<br>SimpleP | NovaScript 0.9 based on<br>Rhino 1.7 release 4 2012 06 18<br>ja><br>Proto8<br>mWo&<br>Postion                                                                                                    |                                               |

The agent now moves as a torus at the moment (note the current timestep, and how the agent moves in the following screenshots):

| <ul> <li>Moneyant agent for door () regardeds, Music - Monault Hand</li> </ul>                                                                                                    |                                                    |
|----------------------------------------------------------------------------------------------------|----------------------------------------------------|
| nine Code Chine 🗿 Canture Load Ever   Init Run Sten Back   No State                                                                                                    | neine AutoMode IMode IZTon Level Canture           |
| Start End Dt Method Current                                                                                                    | Speed                                              |
| 0 50 1.0 DISCRETE - 14.000                                                                                                    | 0                                                  |
| MoveProto3                                                                                                    |                                                    |
| Gail: agents moving over (x, y) space<br>Prototype 1: Set up our environment<br>Prototype 2: Dakes a single agents<br>prototype 3: Dakes a single agent that the middle of the space<br>Prototype 4: Visualisation that allows us to see the position dearly<br>Prototype 4: A raging agent that moves randomy<br>Prototype 4: Agents is changing position randomly in the 60% space<br>Prototype 8: An agent that moves to next (x, y) co-ordinate based on its last (x, y) co-ordinate | movement/iewer                                     |
|                                                                                                    |                                                    |
| gins Code Chips @ Copture Load   Exec   Init Run Step Back   No Stats   Tr  Start End Dt Method Current  50 1.0 DISCRETE → 15.000                                                                                                    | nelme AutoMode IMode (V)Top Level Capture<br>Speed |
| MoveProto8                                                                                                    |                                                    |
| movementAgents movementViewer                                                                                                    | E                                                  |

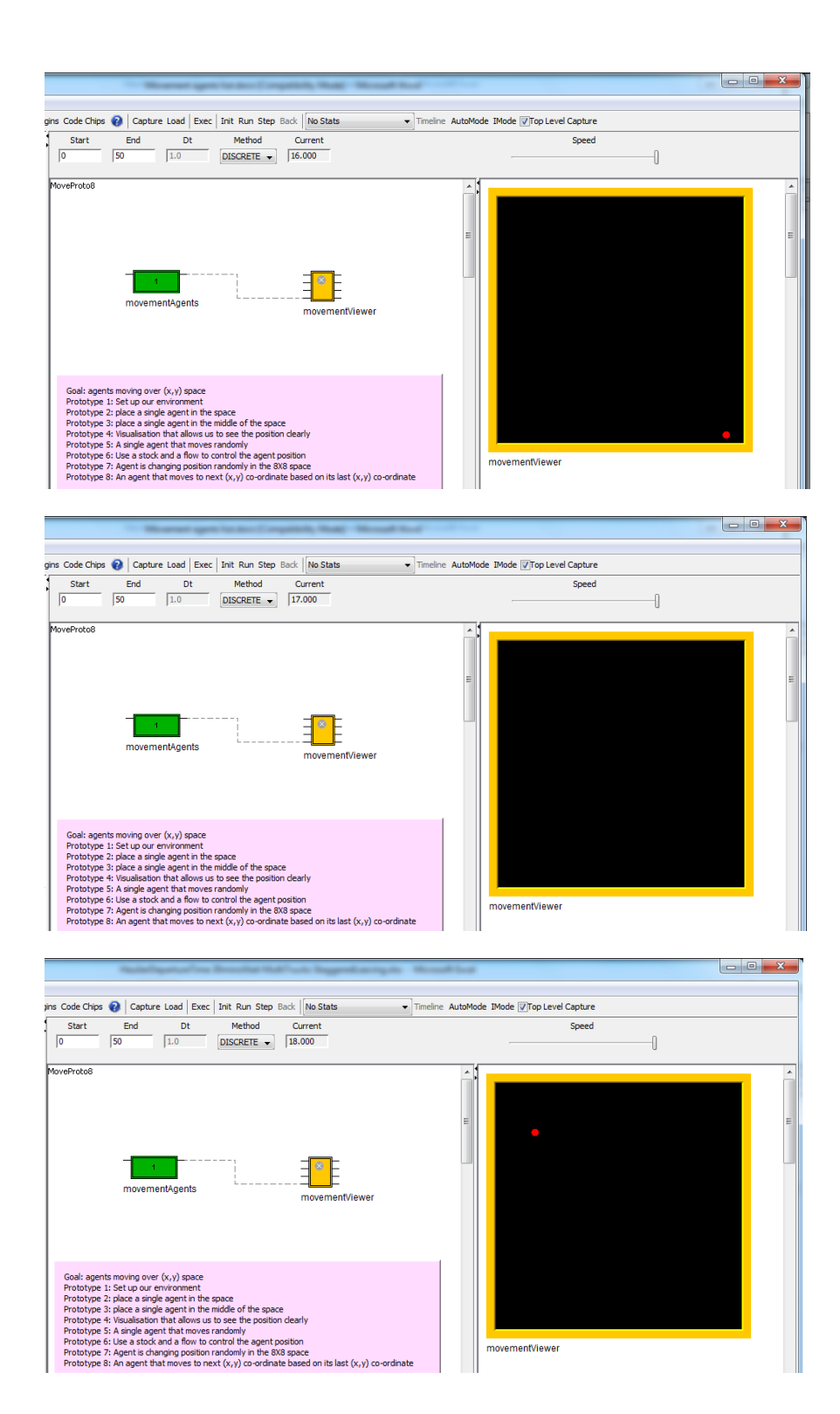

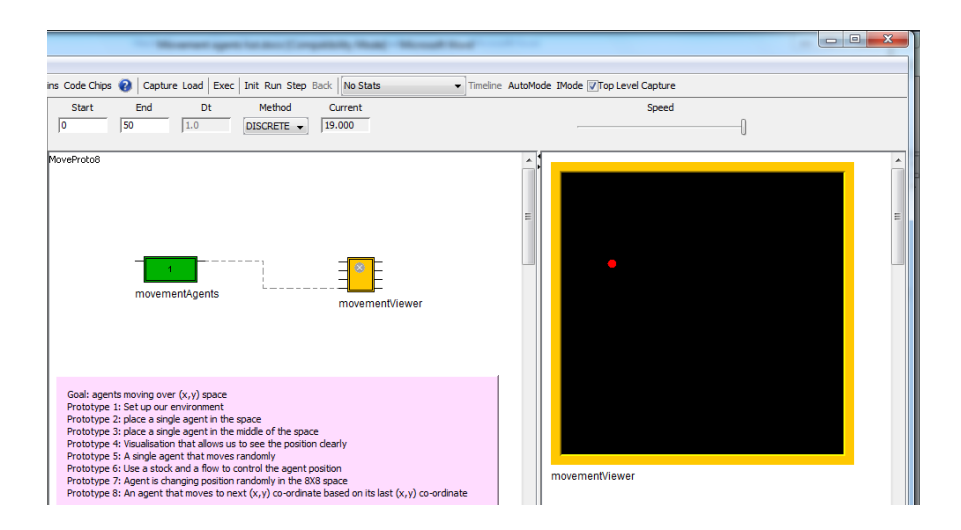

On running the model, the initial value of X is 3.5 (same for Y), but when moving, it starts from (0,0). This is not what was intended.

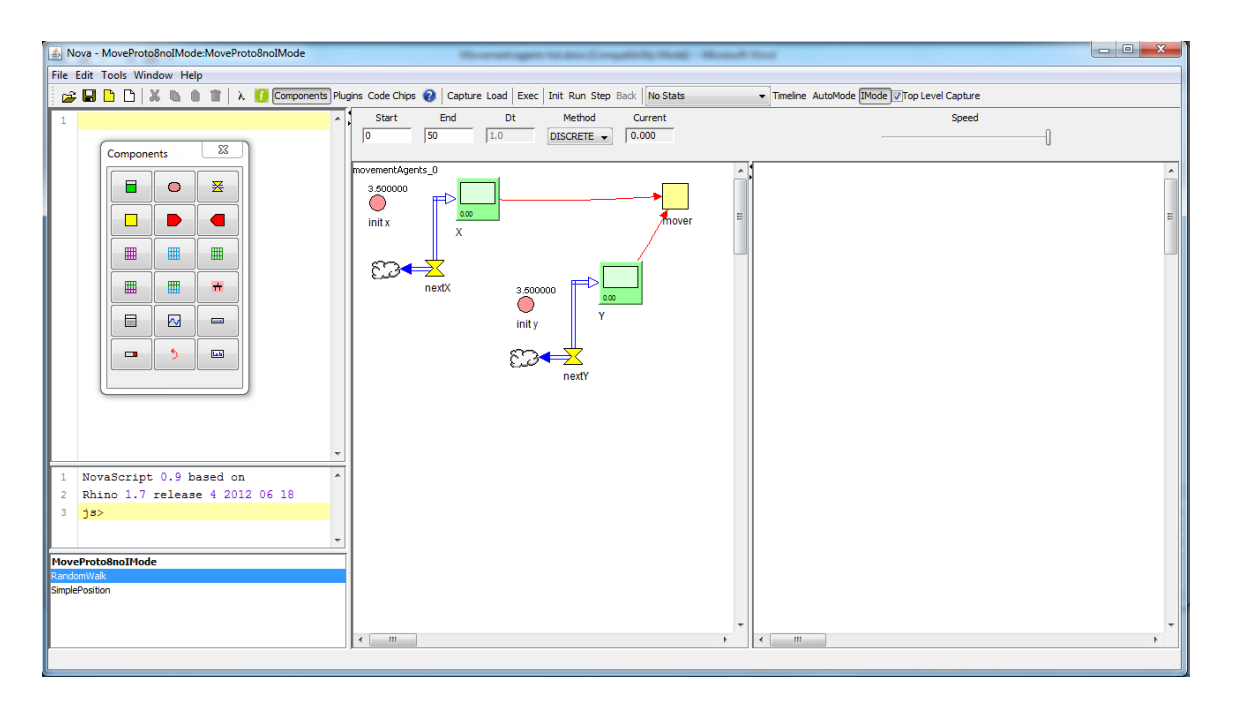

We need to fix this by connecting the term to the stock for X and Y respectively.

| 🛃 Nova - MoveProto8noIMode:MoveProto8noIMode                                                                             | Research agent Statute (Compatibly State) - Microsoft Start                                                         |       |
|----------------------------------------------------------------------------------------------------|----------------------------------------------------------------------------------------------------|-------|
| File Edit Tools Window Help                                                                                              |                                                                                                    |       |
| 😅 🖬 🗅 🗅 🐰 🐚 🍵 📋 λ 🚺 Components Plu                                                                                       | jins Code Chips 👔 Capture Load   Exec   Init Run Step Back   No Stats 🔹 Timeline AutoMode IMode Vitop Level Capture |       |
| Components                                                                                                    | Start End Dt Method Current Speed                                                                                   |       |
|                                                                                                    | 3 50000<br>init x 3 50000<br>x init y 1 1 1 1 1 1 1 1 1 1 1 1 1 1 1 1 1 1                                           | E     |
| 1 NovaScript 0.9 based on<br>2 Rhino 1.7 release 4 2012 06 18<br>3 js><br>WoveProto8nolMode<br>RandomWak<br>SmplePositon |                                                                                                    |       |
|                                                                                                    | ۲ m                                                                                                    | *<br> |

The initial value of the stocks also needs to be changed:

| 🛃 Nova - Mo    | e Set Properties |                                          | J  |
|----------------|------------------|------------------------------------------|----|
| File Edit Too  | ls linit x       | INITIALX =                               | al |
| i 🛥 🖬 🗅        |                  | 1 init x ↑ Mode IMode ⊽Top Level Capture | 1  |
|                |                  | - Sneed                                  | 1  |
| 1              |                  |                                          | 11 |
| Co             | m                | U U                                      | 11 |
| 6              | ACE              |                                          | 1  |
|                | AGE              |                                          | Ш  |
|                | AGENTBLOCK       |                                          | Ш  |
|                | AGENTRING        |                                          | 11 |
|                | AGENTS_AT        |                                          | 11 |
|                | AGENTWBLOCK *    |                                          | Ш  |
|                | Super            |                                          | Ш  |
|                | birth            | Comment                                  | 11 |
|                | cols             |                                          | 11 |
|                | count            |                                          | 11 |
|                | myId             |                                          | 11 |
|                |                  | History 0 Interactive Graph Compressed 🗸 |    |
|                |                  | Normal O Discrete Local Variable         |    |
|                |                  | Non-Negative                             |    |
|                | -                |                                          |    |
| 1 NovaS        | 21               | UK Cancel                                |    |
| 2 Rhino        | C                |                                          | 11 |
| 3 32           |                  |                                          | 11 |
|                |                  | •                                        |    |
| MoveProto8n    | oIMode           |                                          |    |
| RandomWalk     |                  |                                          | Ш  |
| SimplePosition |                  |                                          | IJ |
|                |                  |                                          | 11 |
|                |                  |                                          |    |
| Stock          |                  |                                          |    |

| Nova - MoveProto8noIMode:MoveProto8noIMode | Normal get later (organity that) Mean for                                                                          | - • • × • |
|--------------------------------------------|----------------------------------------------------------------------------------------------------|-----------|
| File Edit Tools Window Help                |                                                                                                    |           |
| 🚰 🖬 🗅 🖒 🐰 🐚 🖀 👘 📲 🗎 λ 🚺 Components Pl      | ugins Code Chips 🚷 Capture Load Exec   Init Run Step Back   No Stats 🔹 Timeline AutoMode IMode 🖓 Top Level Capture |           |
| 1                                          | Start End Dt Method Current Speed                                                                                  |           |
| Commenter X                                | 0 50 1.0 DISCRETE - 0.000                                                                                          |           |
|                                            | movementAgents_0                                                                                                   | *         |
|                                            | 3,500000                                                                                                    |           |
|                                            |                                                                                                    | =         |
|                                            | init x = 3.500000 mover                                                                                            | -         |
|                                            |                                                                                                    |           |
|                                            |                                                                                                    |           |
|                                            |                                                                                                    |           |
|                                            | 3.00                                                                                                    |           |
|                                            | Y                                                                                                    |           |
|                                            |                                                                                                    |           |
|                                            | nextY                                                                                                    |           |
|                                            |                                                                                                    |           |
|                                            |                                                                                                    |           |
| -                                          |                                                                                                    |           |
| 1 NovaScript 0.9 based on                  |                                                                                                    |           |
| 2 Rhino 1.7 release 4 2012 06 18           |                                                                                                    |           |
| 3 js>                                      |                                                                                                    |           |
| -                                          |                                                                                                    |           |
| MoveProto8noIMode                          | 1                                                                                                    |           |
| RandomWalk                                 | 4                                                                                                    |           |
|                                            |                                                                                                    |           |
|                                            | ×                                                                                                    | -         |
|                                            |                                                                                                    |           |
|                                            |                                                                                                    |           |

Save as a new version.

In this version, the x and y positions always increase.

# Prototype 9: the agent starts in the middle of the space and moves to the next position based on its previous position with a smaller step size

| Nova - MoveProtoBRandomWalk  File Edit Tools Window Help  Components  Components  Compone | Ingris Code Chors Capture Logal Exact Init Run. Stim. Bard Init. State <ul> <li>Toucline AutoMode INfode II/Too Level Capture.</li> <li>Start End</li> <li>Start End</li> <li>Start End</li> <li>FandomWalk</li> <li>Init X</li> <li>AGBIT</li> <li>AGBITELOCK</li> <li>AGBITELOCK</li> <li>Gomment</li> <li>Cont</li> <li>Uniforv @ Biflow</li> <li>OK</li> <li>Cancel</li> <li>Cont</li> <li>Cont<!--</th--><th></th></li></ul> |  |
|----------------------------------------------------------------------------------------------------|----------------------------------------------------------------------------------------------------|--|
| 3 js><br>HoveProto8<br>RandomVVRR<br>SmplePosition                                                                                                    | « m                                                                                                    |  |

To make the step size smaller, go to the RandomWalk model and update the X and Y flows:

Prototype 10: use a model I didn't build and implement it in my movement model

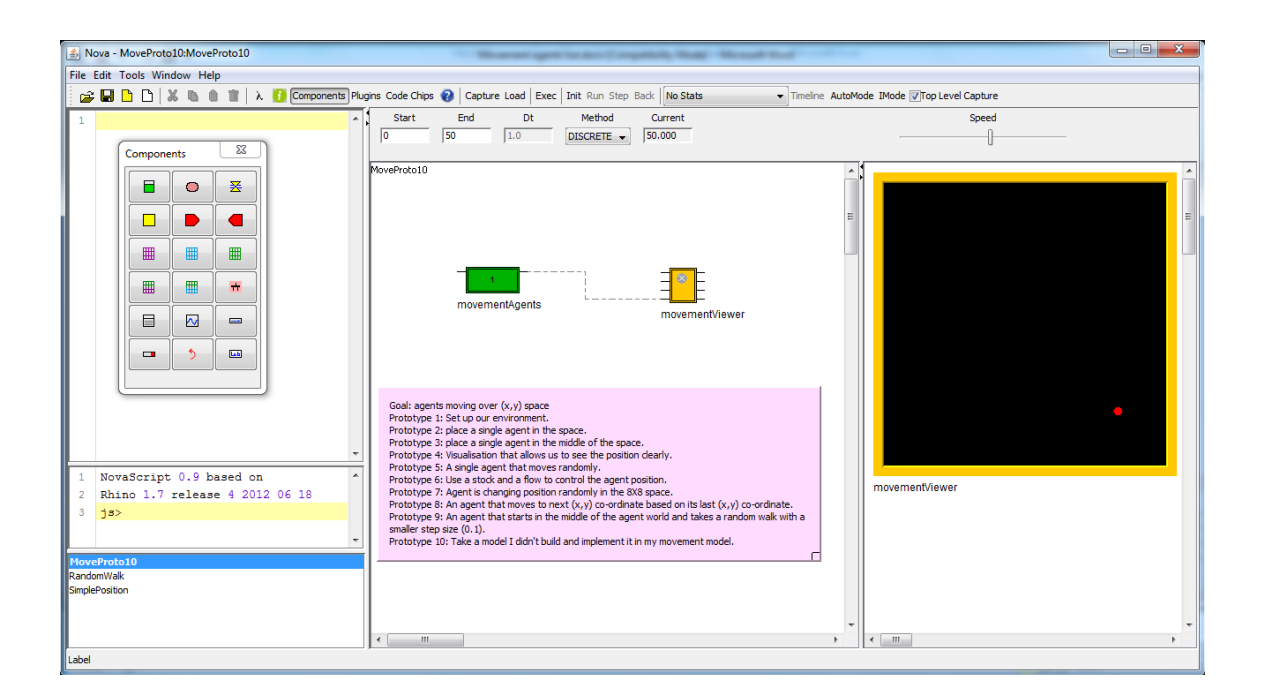

Looking at someone else's model for a Biased Correlated random walk: look at model BCRWSim.nva using the IMode (one can change the sliders for a param and for b param to experiment):

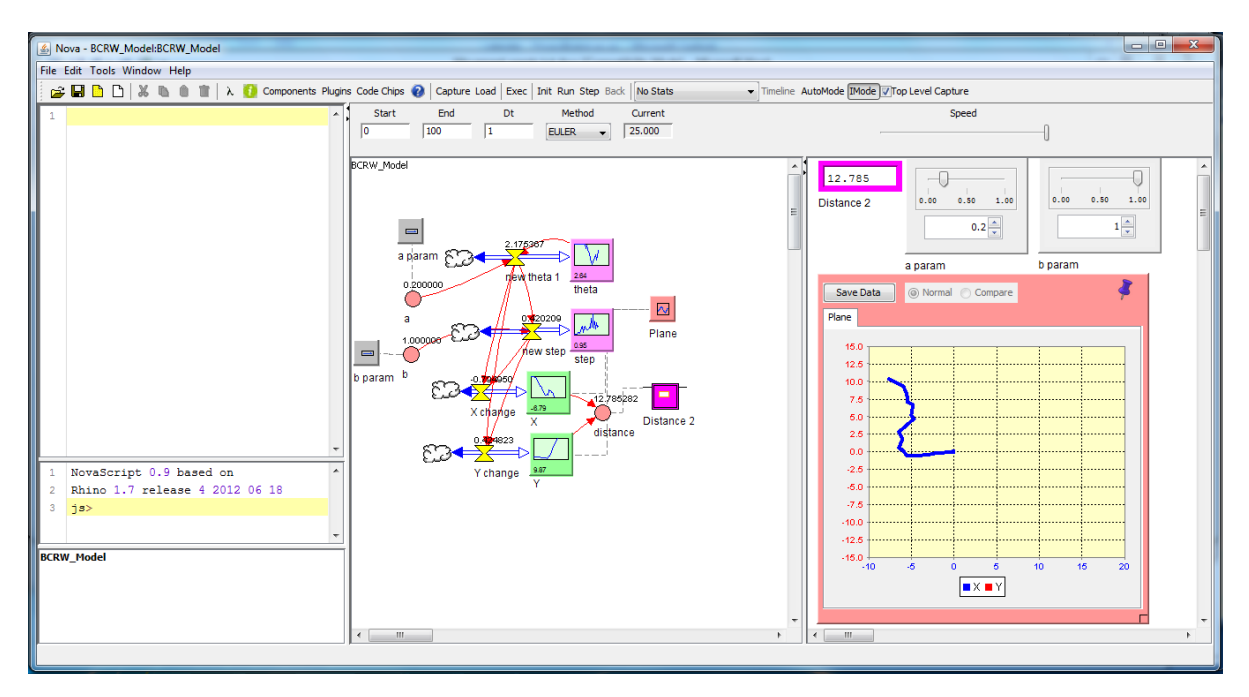

If the value of a = 0, the walk is in a straight line.

To deconstruct the model (to see what the model actually does), you can try changing the values of theta, e.g.

Changing the stock's initial value:

| File Edit Tools Window Help     Image: Components Pugner Components Pugner Compone                              | Nova - BCRW_Model:BCRW_Model                                                                                                    |  |
|----------------------------------------------------------------------------------------------------|----------------------------------------------------------------------------------------------------|--|
| Components Plagins of Set Properties      Ace     Ace | File Edit Tools Window Help                                                                                                    |  |
| 1 NovaScript 0.9 based on<br>2 Rhino 1.7 release 4 2012 06 18<br>3 ja>                                                                                                    | 😂 🖬 🗅 🖄 🛝 🐧 📋 🗼 🚺 Componentis Plugins Co                                                                                                    |  |
|                                                                                                    | Image: Second Second Sector Second Sector Second Second |  |

Changing the flow:

| Nova - BCRW_Model:BCRW_Model                                           | ×                                      |                             |
|------------------------------------------------------------------------|----------------------------------------|-----------------------------|
| I I I I I I I I I I I I I I I I I I I                                  | theta_1 =                              | de  Top Level Capture Speed |
| AGE AGENT<br>AGENTLOOK<br>AGENTRING<br>AGENTS<br>AGENTS<br>AGENTS      |                                        | 2<br>a param<br>b param     |
| AGENTWELOCK                                                            | rent<br>eta+a*Math.PI*2*(RANDOM()-0.5) | ata ONTRA Compare           |
| 1 NovaScript 0.9 based on<br>2 Rhino 1.7 release 4 2012 06 18<br>3 js> | Y change Y                             | 22<br>60<br>73              |
| BCRW_Model                                                             | < m > < <                              |                             |
| Flow                                                                   |                                        |                             |

Changing the flow to 3.14 (pi):

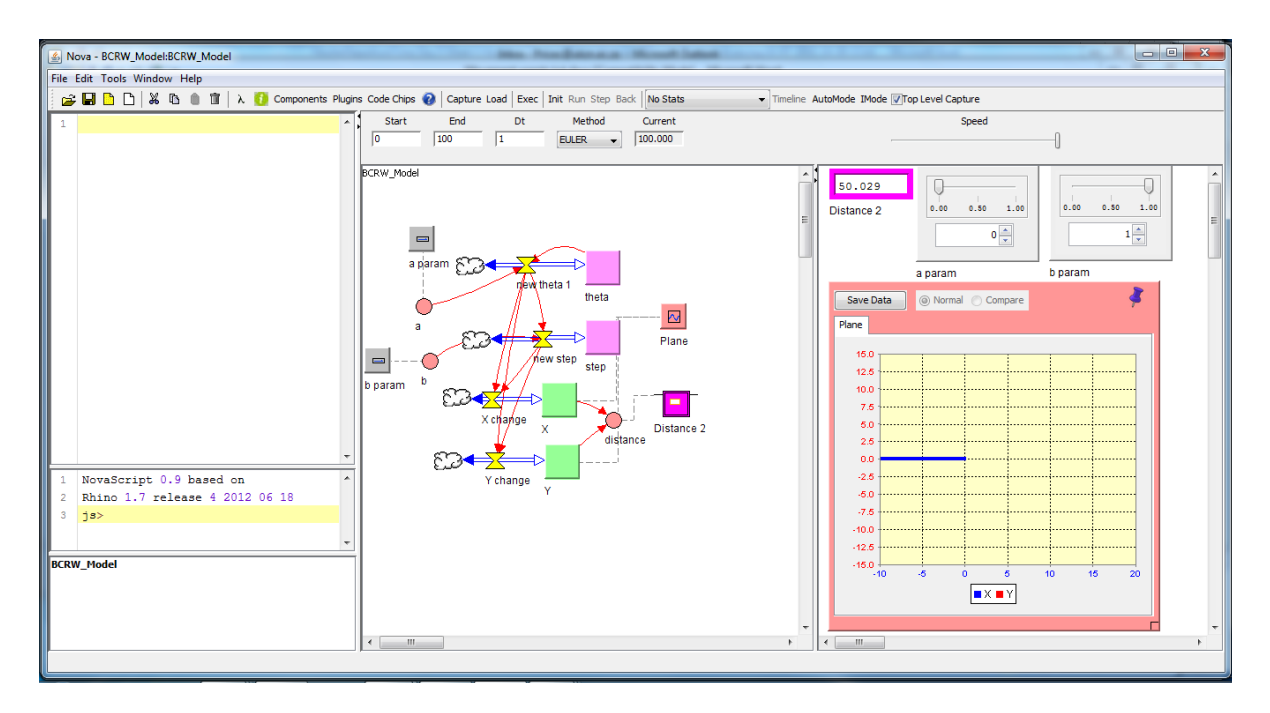

Adjust the model back to how it was (in the theta stock and flow).

| Sova - BCRW_Model:BCRW_Model                     | the buddeness threat in                             |                                               |
|--------------------------------------------------|-----------------------------------------------------|-----------------------------------------------|
| File Edit Tools Window Help                      |                                                     |                                               |
| 📴 🖬 🗅 🗅 🐰 🗈 🍵 🛍 λ 🤨 Components Plugins Code Chip | ips 🔞 Capture Load Exec Init Run Step Back No Stats | Timeline AutoMode IMode I/Top Level Capture   |
| 1 Start                                          | t End Dt Method Current                             | Speed                                         |
| 0                                                | 100 1 EULER - 100.000                               |                                               |
|                                                  | Sat Despection                                      |                                               |
| BCRW_Moi                                         | .del Set Properties                                 |                                               |
|                                                  | a                                                   | new_theta_1 =                                 |
|                                                  | a_param<br>b_param                                  | <pre>1 theta+a*Math.PI*2*(RANDOM()-0.5)</pre> |
|                                                  | theta                                               |                                               |
|                                                  | a param 🐑 🗲 🛒                                       |                                               |
|                                                  | new theta                                           |                                               |
|                                                  | AGE<br>AGENT                                        |                                               |
|                                                  | a AGENTBLOCK                                        |                                               |
|                                                  | AGENTRING<br>AGENTS                                 |                                               |
|                                                  | AGENTS_AT                                           | -                                             |
| o param                                          | Self                                                | A                                             |
|                                                  | X change Super                                      |                                               |
|                                                  | X cols                                              | E Comment                                     |
|                                                  | E Coords                                            | theta+a*Math.PI*2*(RANDOM()-0.5)              |
| 1 NovaScript 0.9 based on                        | Y change myId                                       | <b>*</b>                                      |
| 2 Rhino 1.7 release 4 2012 06 18                 | Ŷ                                                   | <ul> <li>Uniflow</li></ul>                    |
| 3 js>                                            |                                                     |                                               |
|                                                  |                                                     | OK Cancel                                     |
| BCRW_Model                                       |                                                     | 40 5 0 5 10 45 20                             |
|                                                  |                                                     |                                               |
|                                                  |                                                     |                                               |
|                                                  |                                                     | · · · · · · · · · · · · · · · · · · ·         |
|                                                  |                                                     |                                               |
| HOW                                              |                                                     |                                               |

| Nova - BCRW Model:BCRW Model                                                                                                    |                                                                                                    |
|----------------------------------------------------------------------------------------------------|----------------------------------------------------------------------------------------------------|
| File Edit Tools Window Help Set Propertie                                                                                                    |                                                                                                    |
| 😂 🖬 🗅 🗅 🗶 🐚 🗰 🗼 🖡 a param                                                                                                    | NITIAL theta = pure                                                                                                    |
| ACE<br>ACE<br>ACETTRIO<br>ACETTRIO<br>ACET | NTIAL brets =     Image: Compare the second second se |
|                                                                                                    | History 0 Interactive Graph Compressed -                                                                                                    |
|                                                                                                    | Normal Discrete Local Variable                                                                                                    |
|                                                                                                    | Non-Vegative                                                                                                    |
| 1 NovaScript 0.9 based on                                                                                                    |                                                                                                    |
| 2 Rhino 1.7 release 4 2012                                                                                                    | OK Cancel                                                                                                    |
| BCRW_Model                                                                                                    |                                                                                                    |
| Stock                                                                                                    | ) « _ m > ) « _ m >                                                                                                    |

To import the Biased Correlated Random Walk model into our prototype agent model, reload the previous prototype model. Then import the BCRWmodel.

| <b>S</b> | lova - MoveProto10:MoveProto10 | and the second    | -                                                 | - market                                             | Anna Mouth Island                                                 |               |         | on Realized                  |     |
|----------|--------------------------------|-------------------|---------------------------------------------------|------------------------------------------------------|-------------------------------------------------------------------|---------------|---------|------------------------------|-----|
| File     | Edit Tools Window Help         |                   |                                                   |                                                      |                                                                   |               |         |                              |     |
|          | New Project                    | 🚺 Components Plug | gins Code Chips 🔞 🛛 Capi                          | ture Load Exec Init F                                | Run Step Back No Stats                                            |               | AutoMod | de IMode 📝 Top Level Capture |     |
| 1        | Open Project Ctrl+O            | *                 | Start End                                         | Dt M                                                 | ethod Current                                                     |               |         | Speed                        |     |
|          | Recent Files >                 |                   | 0 50                                              | 1.0 DISC                                             | RETE 👻                                                            |               |         |                              |     |
|          | Reload Ctrl+R                  |                   |                                                   |                                                      |                                                                   |               |         |                              |     |
|          | Browse Model Library           |                   | MoveProto10                                       |                                                      |                                                                   |               | <u></u> |                              | ^   |
|          | New Nova Window                |                   |                                                   |                                                      |                                                                   |               |         |                              |     |
|          | Save Project Ctrl+S            |                   |                                                   |                                                      |                                                                   |               | Ξ       |                              | E . |
|          | Save As                        |                   |                                                   |                                                      |                                                                   |               |         |                              |     |
|          | Import                         |                   |                                                   |                                                      |                                                                   |               |         |                              |     |
|          | Export                         |                   |                                                   | 1                                                    | ∃⊗E                                                               |               |         |                              |     |
|          | Import                         |                   | move                                              | mentAgents                                           | mayamanti/awar                                                    |               |         |                              |     |
|          | New Main Model                 |                   |                                                   |                                                      | novenientviewei                                                   |               |         |                              |     |
|          | New Sub Model                  |                   |                                                   |                                                      |                                                                   |               |         |                              |     |
|          | Save Canvas as Image           |                   |                                                   |                                                      |                                                                   |               |         |                              |     |
|          | Exit                           |                   |                                                   | <i>(</i> )                                           |                                                                   |               |         |                              |     |
|          |                                |                   | Goal: agents moving o<br>Prototype 1: Set up ou   | ver (x,y) space<br>ir environment.                   |                                                                   |               |         |                              |     |
|          |                                |                   | Prototype 2: place a s<br>Prototype 3: place a s  | ngle agent in the space.<br>ngle agent in the middle | of the space.                                                     |               |         |                              |     |
|          |                                | -                 | Prototype 4: Visualisat                           | ion that allows us to see                            | the position clearly.                                             |               |         |                              |     |
| 1        | NovaScript 0.9 based on        | 1 <b>^</b>        | Prototype 6: Use a sto                            | ck and a flow to control t                           | the agent position.                                               |               |         | movementViewer               |     |
| 2        | Rhino 1.7 release 4 201        | .2 06 18          | Prototype 7: Agent is<br>Prototype 8: An agent    | thanging position random<br>that moves to next (x,y  | ily in the 8X8 space.<br>) co-ordinate based on its last (x,y) co | -ordinate.    |         |                              |     |
| 3        | ]s>                            |                   | Prototype 9: An agent<br>smaller step size (0, 1) | that starts in the middle                            | of the agent world and takes a rando                              | m walk with a |         |                              |     |
|          |                                | -                 | Prototype 10: Take a                              | model I didn't build and im                          | plement it in my movement model.                                  |               |         |                              |     |
| Mov      | eProto10                       |                   |                                                   |                                                      |                                                                   |               |         |                              |     |
| Rand     | ePosition<br>omWalk            |                   |                                                   |                                                      |                                                                   |               |         |                              |     |
|          |                                |                   |                                                   |                                                      |                                                                   |               |         |                              |     |
|          |                                |                   |                                                   |                                                      |                                                                   |               | -       | 4                            | -   |
|          |                                |                   |                                                   |                                                      |                                                                   |               | ,       | •                            | 4   |
|          |                                |                   |                                                   |                                                      |                                                                   |               | _       |                              |     |

Move the BCRWSim into the agent vector movementAgents (and check that it's there by rightclicking on it):

| Nova - MoveProto10:MoveProto10                                                                                                 |                                                                                                    | movementAgents Properties                                                                                                    |            |
|----------------------------------------------------------------------------------------------------|----------------------------------------------------------------------------------------------------|----------------------------------------------------------------------------------------------------|------------|
| File Edit Tools Window Hep                                                                                                    | gins Code Chips  Capture Load Exect Start End Dt T O Start Foo Stort Foo T O T T T T T T T T T T T T T T T T T                                                                                                    | Rows       8 min.       Count         Cols       8 min.       1         Spolight Agent       0 min.       1         Inputs       0.       Dubuts         None       movementViewer. AgentColorOut       None         movementViewer. AgentColorOut       movementViewer. AgentColorOut       None         movementViewer. CelColorOut       movementViewer. AgentColorOut       None         DisconnettAll       DisconnettAll                                                                                                    | 1. AData 😁 |
| <pre>v 1 NovaScript 0.9 based on 2 Rhino 1.7 release 4 2012 06 18 3 js&gt; v WoveProto10 SimplePostion RandomWak BCRWSm </pre> | Godi: agents moving over (x, y) space<br>Prototype 1: Set up our environment.<br>Prototype 2: Jokee a single agent in the<br>Prototype 3: Aloce a single agent in the<br>Prototype 5: A single agent that moves<br>Prototype 6: Use a stock and a flow to<br>Prototype 6: An agent that moves to n<br>Prototype 6: An agent that noves to<br>Prototype 9: An agent that stores<br>mailer store gate (0, 1).<br>Prototype 10: Take a model I didn't buil | 1     "BCRWS1m"       Motion: <ul> <li>Continuous</li> <li>Discrete</li> <li>OK</li> <li>Cencel</li> </ul> > <ul> <li><ul> <li><ul></ul></li></ul></li></ul> | ×          |

In the BCRWSim model, add a mover command:

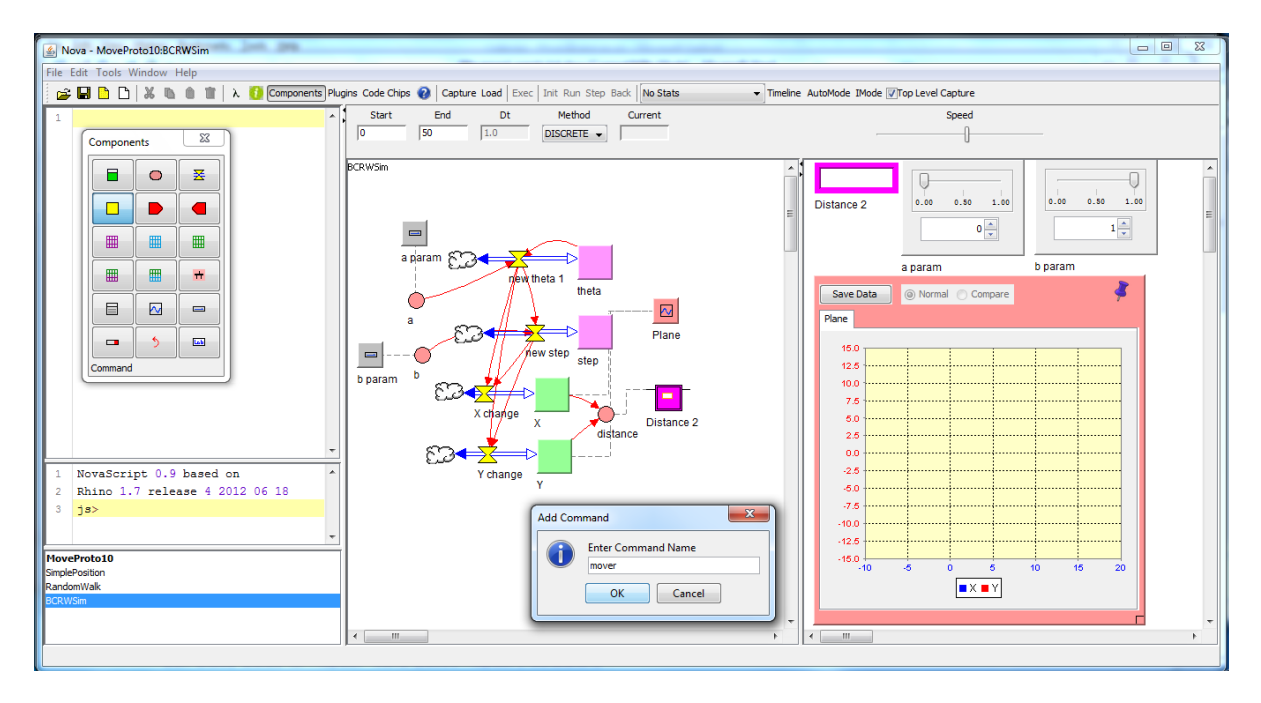

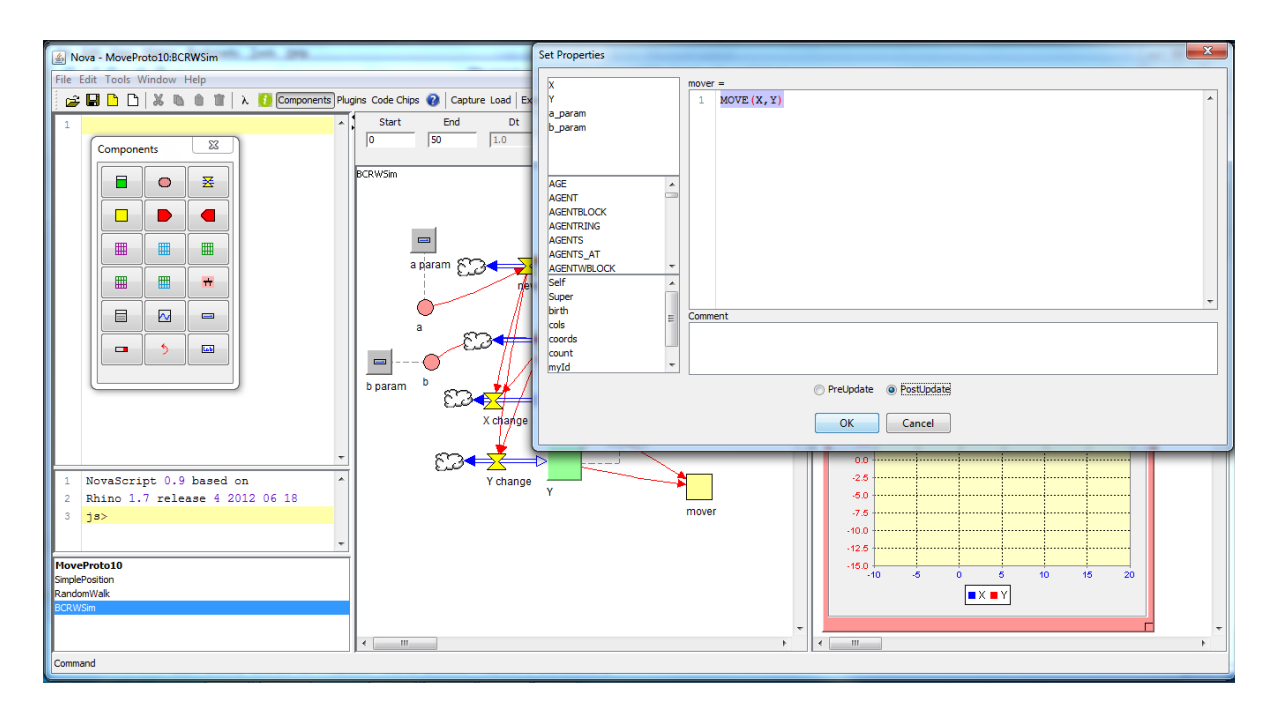

Remember to change the command to evaluate PostUpdate. You need this, because you need to compute the x position and the y position and then show the outcome on the graphic (i.e. after the calculation in the stock has taken place). (If you kept the command PreUpdate, your visuals would always be one step behind.) Tip: the MOVE command always should be used with PostUpdate.

Tip: the commands should always be in CAPS.

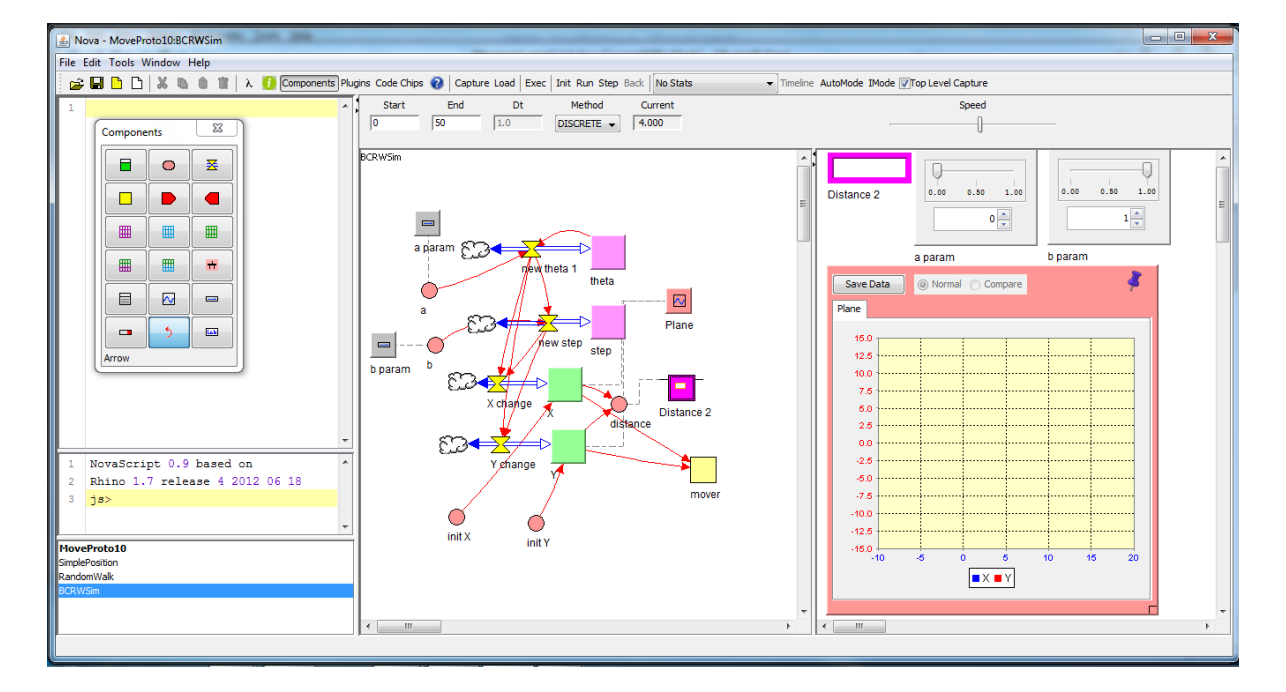

Go back to the BCRWSim model: initialise the X stock and Y stock to initial values (terms):

| 📓 Nova - MoveProto10:8CRWSim                             |                                                                                  |                                          |  |  |  |  |
|----------------------------------------------------------|----------------------------------------------------------------------------------|------------------------------------------|--|--|--|--|
| File Edit Tools Window Help                              |                                                                                  |                                          |  |  |  |  |
| 📄 🚔 🖬 🗅 🗅 🐰 🛝 🛍 🛍 🕷 λ 🚺 Comp                             | onents Plugins Code Chips 😧 Capture Load Exec Init Run Step Back No Stats 🔹 Time | eline AutoMode IMode 📝 Top Level Capture |  |  |  |  |
| 1                                                        | Start End Dt Method Current                                                      | Speed                                    |  |  |  |  |
| Components 🔯                                             | 0 50 11.0 DISCRETE V 14.000                                                      |                                          |  |  |  |  |
|                                                          | BCRWSim                                                                          |                                          |  |  |  |  |
|                                                          |                                                                                  | Distance 2 0.00 0.50 1.00 0.00 0.50 1.00 |  |  |  |  |
| m m Set Properties                                       |                                                                                  |                                          |  |  |  |  |
|                                                          |                                                                                  |                                          |  |  |  |  |
| ⊞ ∰ <mark>→</mark> a_param<br>b_param                    | 1 init Y                                                                         | param 0 param                            |  |  |  |  |
|                                                          |                                                                                  | D Normal 🔿 Compare                       |  |  |  |  |
|                                                          |                                                                                  |                                          |  |  |  |  |
| <b>- 5</b>                                               |                                                                                  |                                          |  |  |  |  |
| AGE                                                      |                                                                                  |                                          |  |  |  |  |
| AGENTBLOCK                                               |                                                                                  |                                          |  |  |  |  |
| AGENTRING                                                |                                                                                  |                                          |  |  |  |  |
| AGENTS_AT                                                | -                                                                                |                                          |  |  |  |  |
| Additive Content 0.0 have                                |                                                                                  |                                          |  |  |  |  |
| 2 Rhino 1.7 release birth                                |                                                                                  |                                          |  |  |  |  |
| 3 js> cols                                               |                                                                                  |                                          |  |  |  |  |
| coords                                                   |                                                                                  |                                          |  |  |  |  |
| MoveProto10 myId                                         |                                                                                  |                                          |  |  |  |  |
| Struptification History 0 Interactive Graph Compressed - |                                                                                  |                                          |  |  |  |  |
| BCRVSm                                                   |                                                                                  |                                          |  |  |  |  |
|                                                          | Non-Negative                                                                     |                                          |  |  |  |  |
| Stock                                                    | OK Cancel                                                                        |                                          |  |  |  |  |

What about the size of the viewer? It depends on the values of a and b. It seems that 40x40 would be suitable values.

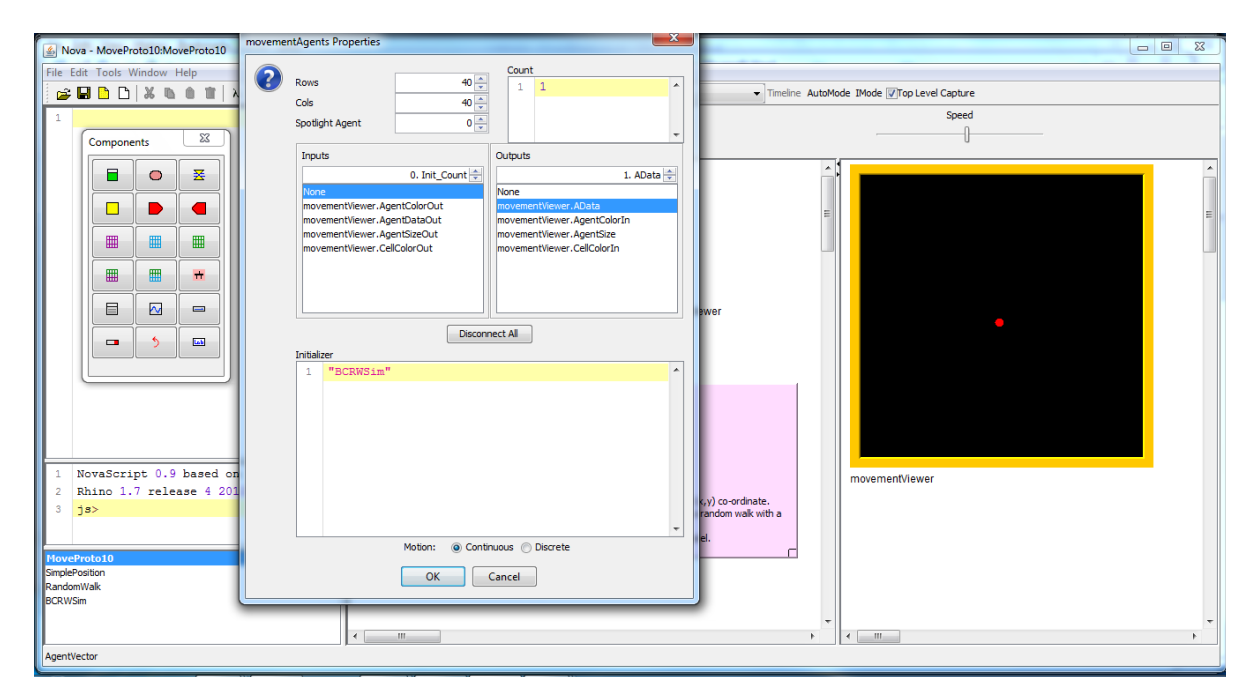

We need to also change the movementViewer properties by right-clicking on the outside border:

| Nova - MoveProto10:MoveProto10                                  | and the second descent                                                                                                    |                                                                                               |     |
|-----------------------------------------------------------------|----------------------------------------------------------------------------------------------------|-----------------------------------------------------------------------------------------------|-----|
| File Edit Tools Window Help                                     |                                                                                                    |                                                                                               |     |
| 🚅 🖬 🗅 🗅 🐰 🐚 🍿 🐩 λ 🚺 Comp                                        | ments Plugins Code Chips 👔 Capture Load Exec Init Run Step Back No Stats                                                                                                    | Timeline AutoMode IMode IMode IMode Capture                                                   |     |
| 1<br>Components X                                               | Start End Dt Method Current                                                                                                    | Speed                                                                                         |     |
|                                                                 | MoveProto10                                                                                                    |                                                                                               | n î |
|                                                                 | Properties                                                                                                    |                                                                                               | E   |
|                                                                 | Rows         40         0.000           Cols         40         0.000           Row Height         5         Agent Colors           Number         2.000         2.000           Vary Agent Size?         Number         2.000           Small Agent Value         0         @ Random           Large Agent Value         0         @ Assigned         4.000           Init: Col Value         0         @ Assigned         6.000           Agent Image | Cel Colors 28.571<br>Number 8 2 42.857<br>Low 0 5 57.143<br>Reset 71.429<br>8.5714<br>100.000 |     |
| 1 NovaScript 0.9 based on                                       | OK Cancel                                                                                                    |                                                                                               |     |
| 2 Rhino 1.7 release 4 2012 06 18                                | Cance                                                                                                    |                                                                                               |     |
| 3 35><br>HoveProto10<br>SimplePosition<br>RandomWalk<br>BCRWSim | Prototype 12, An agent that starts in the mode of the agent word and takes a random model and takes a random prototype 10: Take a model I didn't build and implement it in my movement model.                                                                                                    |                                                                                               |     |
|                                                                 | د                                                                                                    |                                                                                               | 4   |

To make the agent start at the centre of the grid, change the init values for x and y to 19.5 each:

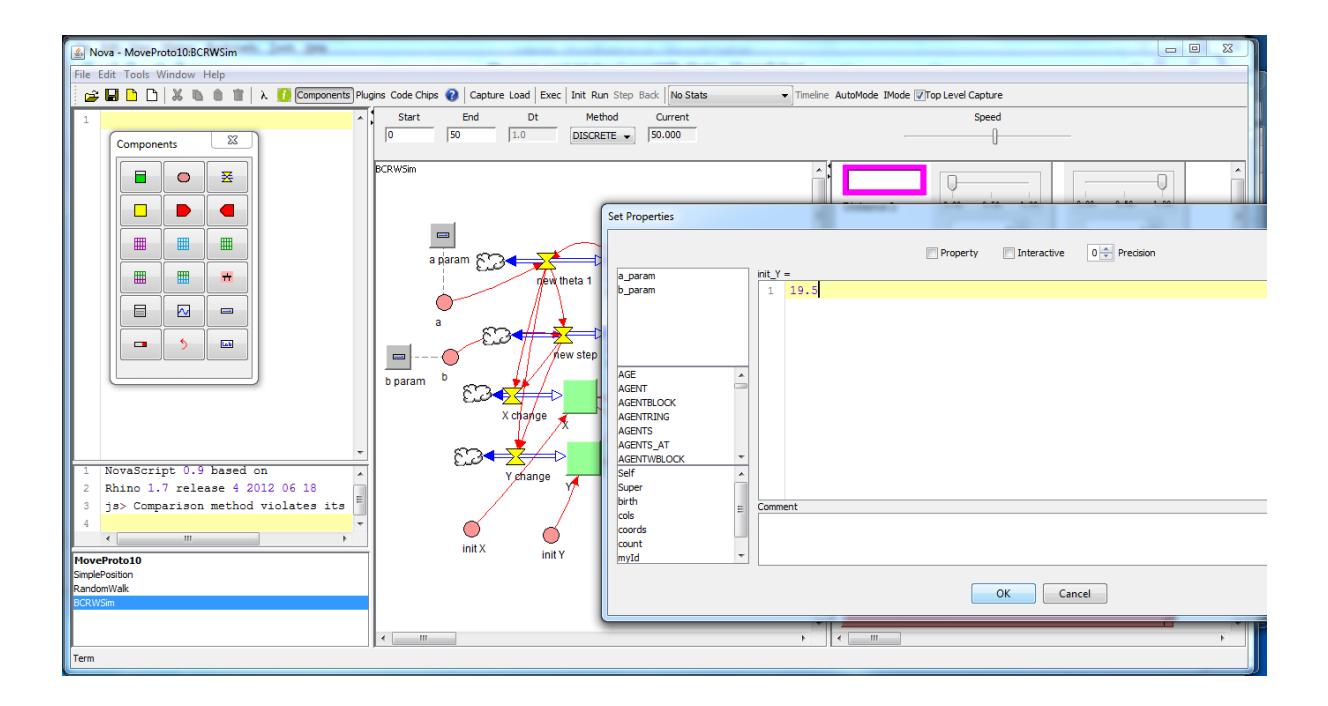

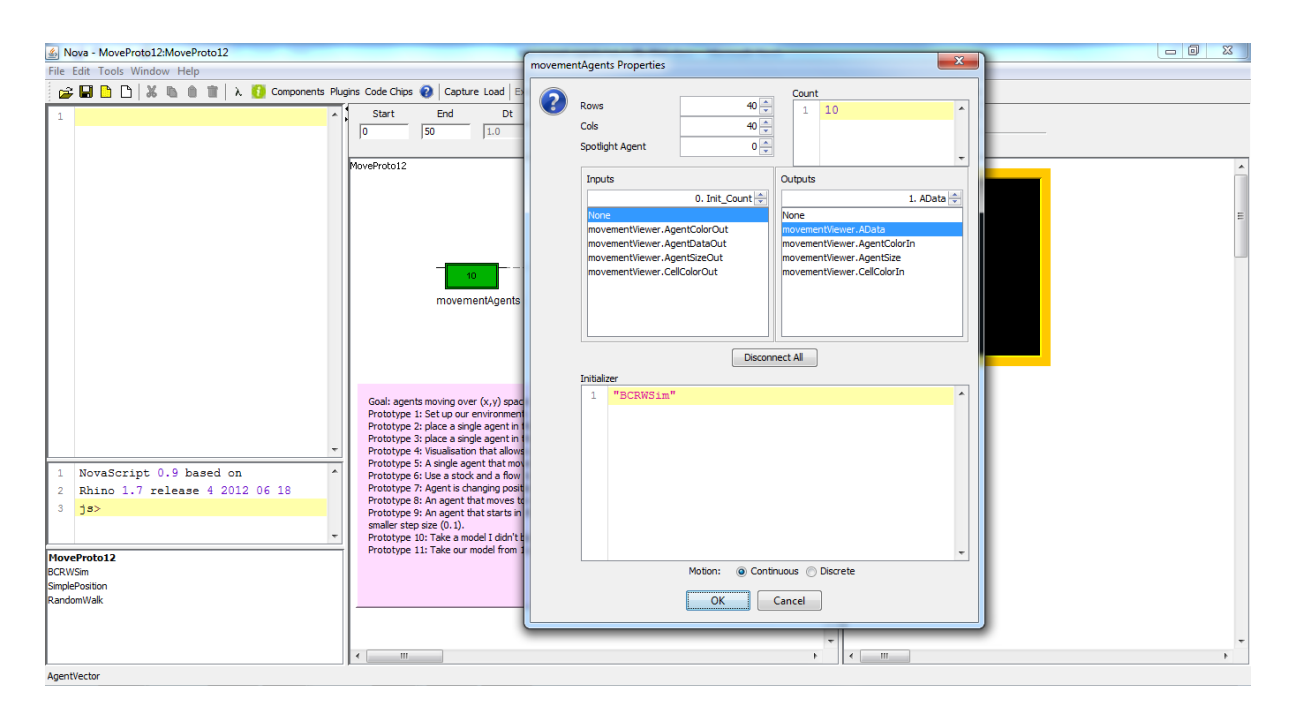

# Prototype 11: expand the model to work for 10 agents (not just 1)

Prototype 12: each agent can be parameterised with values a and b using sliders

| Ster Tods Vindov Help     Image: Ster     Image: Ster <th>Nova - MoveProto11:BCRWSim</th> <th></th>                                                                                                    | Nova - MoveProto11:BCRWSim                                                                                                    |                                                                                                    |
|----------------------------------------------------------------------------------------------------|----------------------------------------------------------------------------------------------------|----------------------------------------------------------------------------------------------------|
| Image: Image: | File Edit Tools Window Help                                                                                                    |                                                                                                    |
| Start       Ed       Start       Ed         Start       Start       Start       Start       Start         Start       Start       Start       Start       Start         Star       Start       Start                                                                                                    | 😅 🖬 🛅 🗋 🐰 🐘 🌒 👕 λ 🚺 Components Plugins Code Chips 🕢 Capture Load Exec Init Run Step Back Νο Stats                                                                                                    | ▼ Timeline AutoMode IMode IVTop Level Capture                                                                                                    |
| 1       NovaScript: 0.9       based on         2       Rhino 1.7       release 4 2012 06 18         3       3       gs         MoveProto11       init X       init Y         NovaScript: 0.9       based on       gs         1       NovaScript: 0.9       based on         2       Rhino 1.7       release 4 2012 06 18         3       gs       mover         Init X       init Y         NoveScript: 0.9       based on         1       init X       init Y         Stder       mover                                                                                                    | Components Pupine Code Chips Collections Code Chips Collections Code Chips Code Chips Collections Code Chips Collections Code Chips Collections Code Chips Code Chips | Timeline AutoMode IMode Imode Imode Imode |
| Sider                                                                                                    | I     NovaScript 0.9 based on       2     Rhino 1.7 release 4 2012 06 18       3     ja>                                                                                                    | Pare<br>150<br>123<br>100<br>75<br>0<br>24<br>00<br>25<br>00<br>25<br>00<br>10<br>10<br>10<br>10<br>10<br>10<br>10<br>10<br>10                                                                                                    |
|                                                                                                    | Sider                                                                                                    | • • • • • • • • • • • • • • • • • • •                                                                                                    |

To create sliders for values a and b that are accessible to the top model:

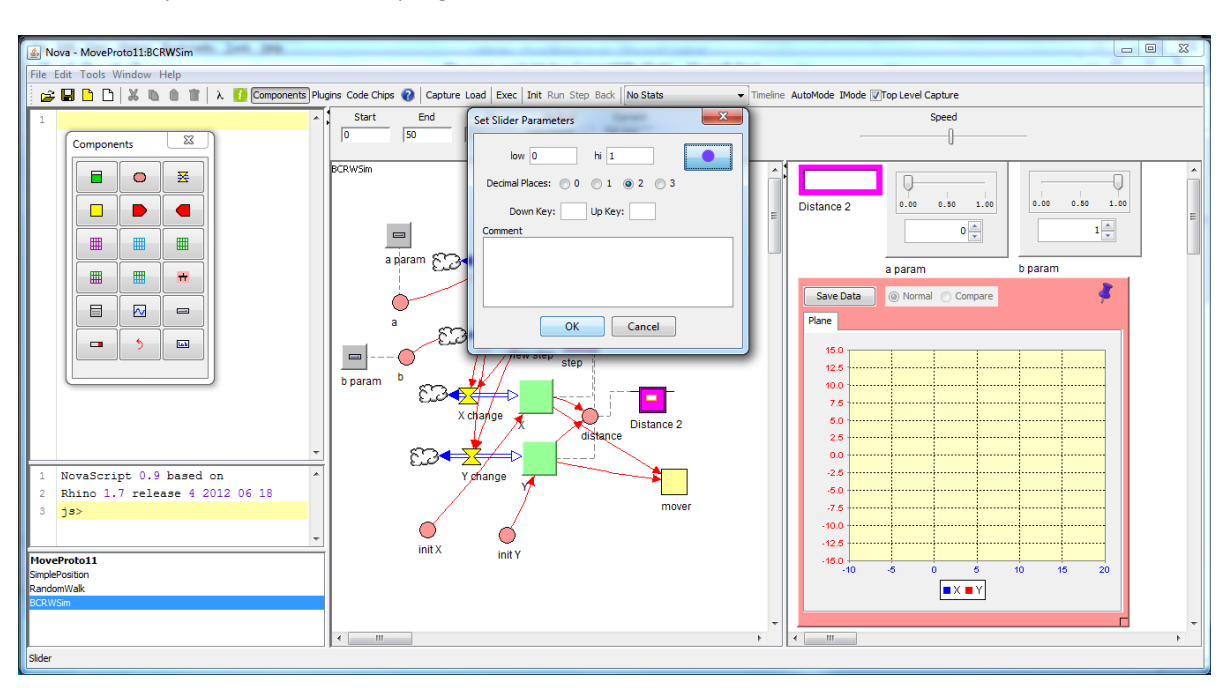

Click on the pin button in the top right hand side of the Set Slider Parameters window:

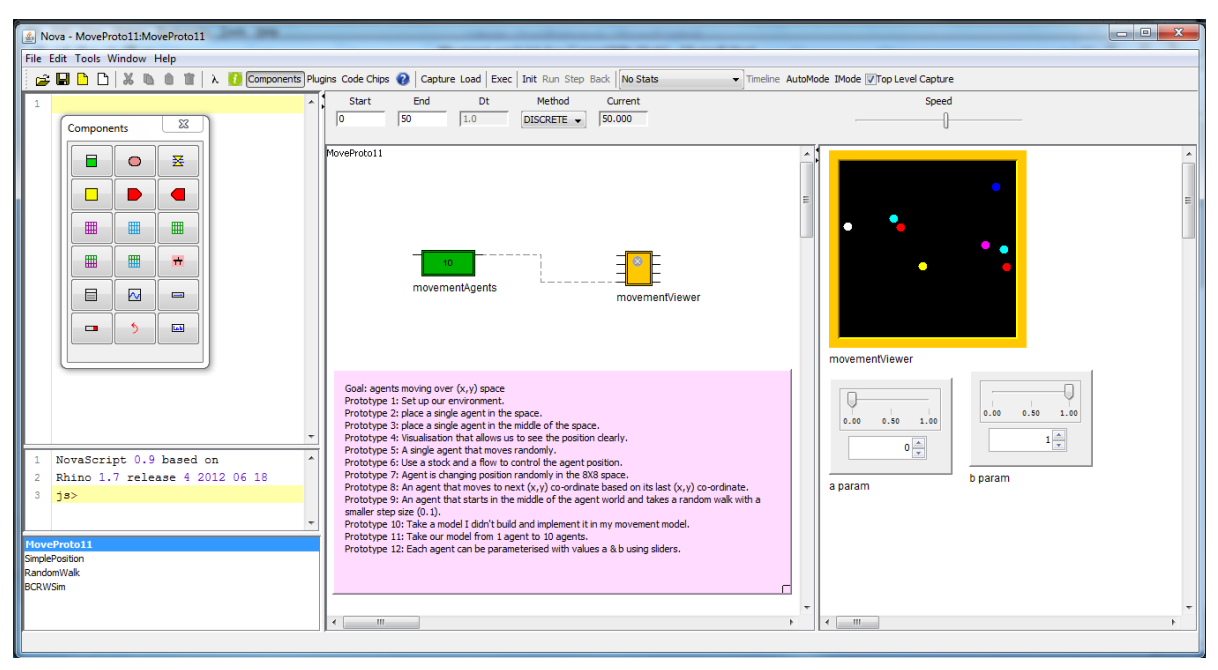

NB Make sure that the integrate method for the model is DISCRETE.